# **Installation guide** Electronic controller Type EKC 347

# Danfoss

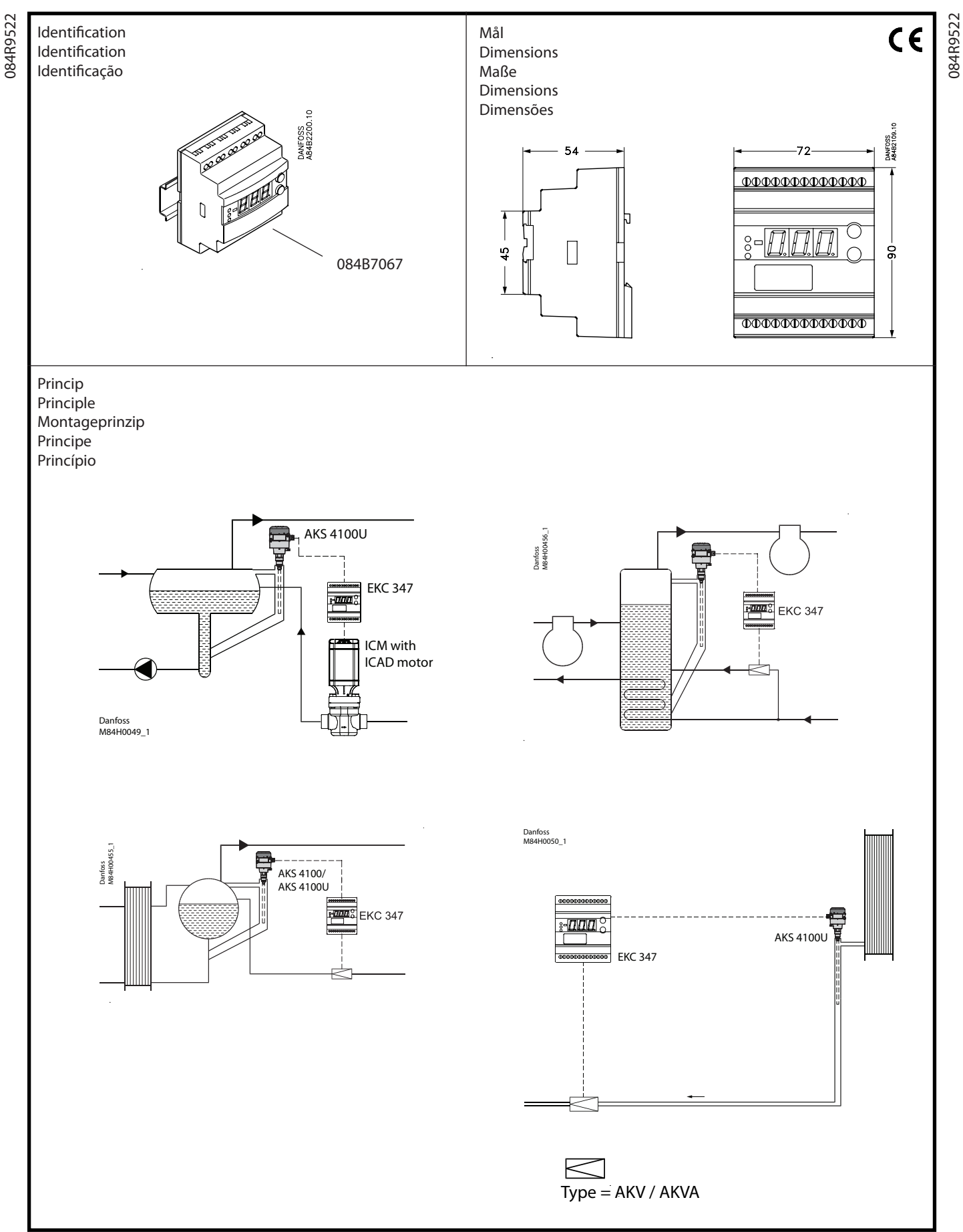

DKRCI.PI.RP0.A4.ML / 520H4018 08-2013

Danfoss

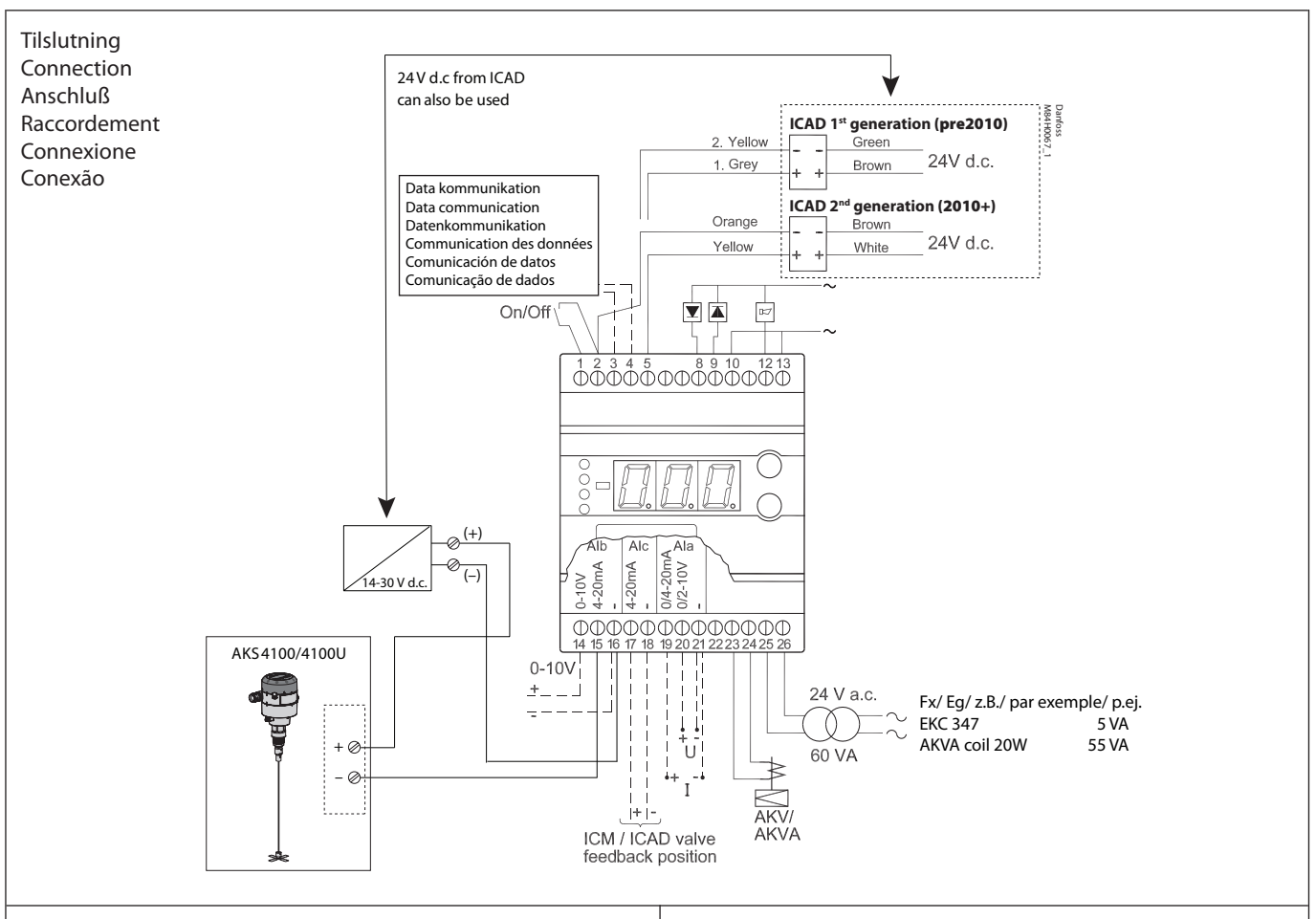

DANSK

#### Nødvendige tilslutninger

Klemme:

- 25-26 Forsyningsspænding 24 V a.c.
- 15-16 Signal fra niveautransmitter type AKS 4100/4100U eller
- 14-16 Signal fra transmitter 0-10 V
- 23-24 Ekspansionsventil type AKV eller AKVA eller
- 2-5 Ekspansionsventil type ICM med ICAD
- 1-2 Kontaktfunktion til start/stop af reguleringen. Hvis der ikke tilsluttes en kontakt, skal klemme 1 og 2 kortsluttes.

#### Applicationbestemte tilslutninger

Klemme:

- 12-13 Alarmrelæet. Se A19 og A18
- 8-10 Relæ til nedre niveaugrænse. Se A18 for indstillng af ON (slutte) eller OFF (bryde) funktion
- 9-10 Relæ til øvre niveaugrænse. Der er forbindelse imellem 9 og 10, når den indstillede værdi passeres
- 17-18 ICM ventil tilbageføringssignal fra ICAD 0/4-20mA
- 19-21 Strømsignal eller
- 20-21 Spændingssignal fra anden regulering (til ekstern referenceforskydning)
- 3-4 Datakommunikation
- Monteres kun, hvis der også er monteret et datakommunikationsmodul. Det er <u>vigtigt,</u> at installationen af datakommunikationskablet udføres korrekt. Se separat litteratur nr. RC8AC...

#### ENGLISH

#### **Necessary connections**

- Terminals: 25-26 Supply voltage 24 V a.c.
- 15-16 Signal from level transmitter type AKS 4100/4100U or
- 14-16 Signal from transmitter 0-10V
- 23-24 Expansion valve type AKV or AKVA or
- 2-5 Expansion valve type: ICM with ICAD
- Switch function for start/stop of regulation. If a switch is not connected, terminals 1 and 2 must be shortcircuited.

#### Application dependent connections

Terminal:

- 12-13 Alarm relay
  - There is connection between 12 and 13 in alarm situations and when the controller is dead
- 8-10 Relay for lower level limit. There is connection between 8 and 10 when the set value is passed
- 9-10 Relay for upper level limit. There is connection between 9 and 10 when the set value is passed
- 17-18 ICM valve feedback signal from ICAD 0/4-20 mA
- 19-21 Current signal or
- 20-21 Voltage signal from other regulation (for external reference displacement)
- 3-4 Data communication Mount only, if a data communication module has been mounted

It is <u>important</u> that the installation of the data communication cable be done correctly. Cf. separate literature No. RC8AC...

<u>Danfoss</u>

#### DEUTSCH

#### Benötigte Anschlüsse

#### Klemme:

- 25-26 Versorgungsspannung 24 V a.c.
- 15-16 Signal vom Niveaumeßumformer Typ AKS 4100/4100U\*)
- 14-16 Signal vom Umformer 0-10 V \*)
- Expansionsventil Typ AKV oder AKVA\*\*) 23-24
- Expansionsventil Typ ICM mit ICAD \*\*) 2-5
- 1-2 Kontakt zum Ein- und Ausschalten der Regelung. Wenn kein Kontakt angeschlossen wird, müssen die Klemmen 1 und 2 kurzgeschlossen werden.
  - \*) Es darf nur einer der beiden möglichen Signalgeber angeschlossen werden!
  - \*\*) Es darf nur eines der beiden möglichen Ventiltypen angeschlossen werden!

#### Anwendungsbestimmte Anschlüsse

#### Klemme:

- 12-13 Alarmrelais. Siehe A19 und A18
- Relais für untere Niveaugrenze. Siehe A18 bezüglich 8-10 Einstellung der ON- (schließt) oder OFF-Funktion (öffnet).
- 9-10 Relais für obere Niveaugrenze. Es besteht Verbindung zwischen 9 und 10, wenn der eingestellte Wert überschritten wird.
- 17-18 ICM Ventil Rückführungssignal von ICAD 0/4-20mA
- 19-21 Ext.Sollwertverschiebung mittels mA Signal \*\*\*)
- 20-21 Ext.Sollwertverschiebung mittels V Signal \*\*\*) \*\*\*) Nur eines der beiden Klemmenpaare darf genutzt werden!

#### 3-4 Datenkommunikation

Nur bei montiertem Datenkommunikationsmodul anzuschließen. Bitte beachten Sie, dass die Installation des Daten-

kommunikationskabels korrekt vorgenommen wird. Siehe separate Literatur Nr. RC8AC..

#### **ESPAÑOL**

#### **Conexiones necesarias**

#### Terminales:

- 25-26 Suministro de tensión 24 V c.a.
- 15-16 Señal desde el transmisor de nivel AKS 4100/4100U ó
- 14-16 Señal desde el transmisor 0-10 V
- 23-24 Válvula de expansión AKV ó AKVA ó
- 2-5 Válvula de expansión ICM con ICAD
- 1-2 Interruptor de función para arrangue/parada de regulación. Si el interruptor no esta conectado, los terminales 1 y 2 se deben cortocircuitar.

# Aplicaciones dependiendo de las conexiones

- Terminales:
- 12-13 Relé de alarma. Ver A19 y A18
- 8-10 Relé para límite inferior de nivel. Ver A18 ajuste de función ON (enganche) o OFF (corte).
- 9-10 Relé para límite superior de nivel. Hay conexión entre 9 y 10 cuando el valor ajustado se sobrepasa
- 17-18 Señal de realimentación (opcional) desde el ICAD 0/4-20mA
- Señal de intensidad ó 19-21
- 20-21 Señal de tensión desde otro controlador (para desplazamiento externo de referencia)
- 3-4 Comunicación Unicamente si existe un módulo de comunicación. Es importante que la instalación de comunicación sea correcta. Ver RC8AC..

#### FRANCAIS

#### **Raccordements nécessaires**

#### Bornes:

- 25-26 Tension d'alimentation 24 V c.a.
- 15-16 Signal émis par le transmetteur de niveau AKS 4100/4100U ou
- Signal émis par le transmetteur 14-16
- 23-24 Détendeur AKV ou AKVA ou
- 2-5 Détendeur ICM avec ICAD
- Contact pour marche/arrêt de la régulation. Si aucun 1-2 contact n'est raccordé, il faut court-circuiter les bornes 1 et 2.

#### **Raccordements selon les applications**

- Bornes:
- 12-13 Relais d'alarme. Voir A19 et A18.
- Relais pour limite niveau minimum. Le réglage de la fonc-8-10 tion ON (fermeture) ou OFF (ouverture) ressort de A18.
- 9-10 Relais pour limite niveau maximum. En cas de dépassement de la valeur de consigne, il y a connexion entre 9 et 10.
- 17-18 Signal de retour de la vanne ICM en provenance de l'ICAD 0/4-20 mA
- 19-21 Signal de courant **ou**
- 20-21 Signal de tension provenant d'une autre régulation (décalage de référence externe)
- 3-4 Transmission de données

Ne faire ce raccordement qu'après installation du module de transmission de données. Il est très important que l'installation du câble de transmission soit effectuée correctement. Se reporter au document spécifique RC8AC..

#### PORTUGUÊS

## Conexões necessárias

### Terminais:

- 25-26 Tensão de alimentação 24 V c.a.
- Sinal do transmissor de nível do tipo AKS 4100/4100U ou 15-16
- 14-16 Sinal do transmissor 0-10 V
- Válvula de expansão do tipo AKV ou AKVA ou 23-24
- 2-5 Válvula de expansão do tipo: ICM com ICAD
- 1-2 Função do interruptor para iniciar/parar a regulagem. Se um interruptor não se encontrar conectado, os terminais 1 e 2 devem estar em curto-circuito.

#### Aplicação dependente de conexões

Terminais:

- Relé de alarme Existe uma conexão entre 12 e o 13 em 12-13 situações de alarme e quando o controlador se encontra inativo
- 8-10 Relé para o limite de nível inferior. Existe uma conexão entre o 8 e o 10 quando o valor definido é ultrapassado
- 9-10 Relé para o limite de nível superior. Existe uma conexão
- entre o 9 e o 10 quando o valor definido é ultrapassado Sinal de retorno da válvula ICM a partir do ICAD 0/4-20 mA
- 17-18
- 19-21 Sinal de correnteou
- 20-21 Sinal de voltagem de outras regulagens (para
- deslocação de referência exterior)
- 3-4 Comunicação de dados

Montagem apenas, se o módulo de comunicação de dados foi montado. É importante que a instalação do cabo de comunicação de dados seja efetuada corretamente. Consulte a documentação, em separado, Nº RC8AC.

Danfoss

Tilslutningseksempler Connection examples Anschlußbeispiele Exemples de raccordement Ejemplo de conexiones Exemplos de conexão

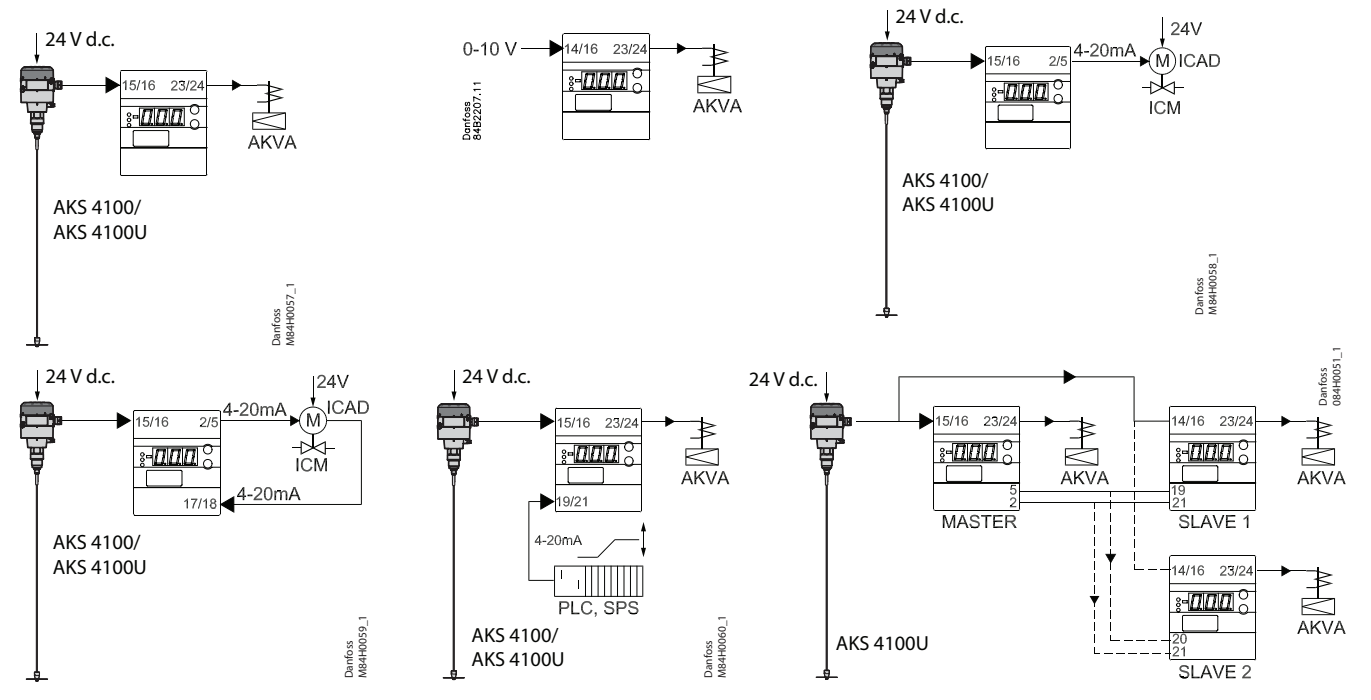

EKC 347 - ON/OFF Application. Open/Close solenoid valve with coil 110 V

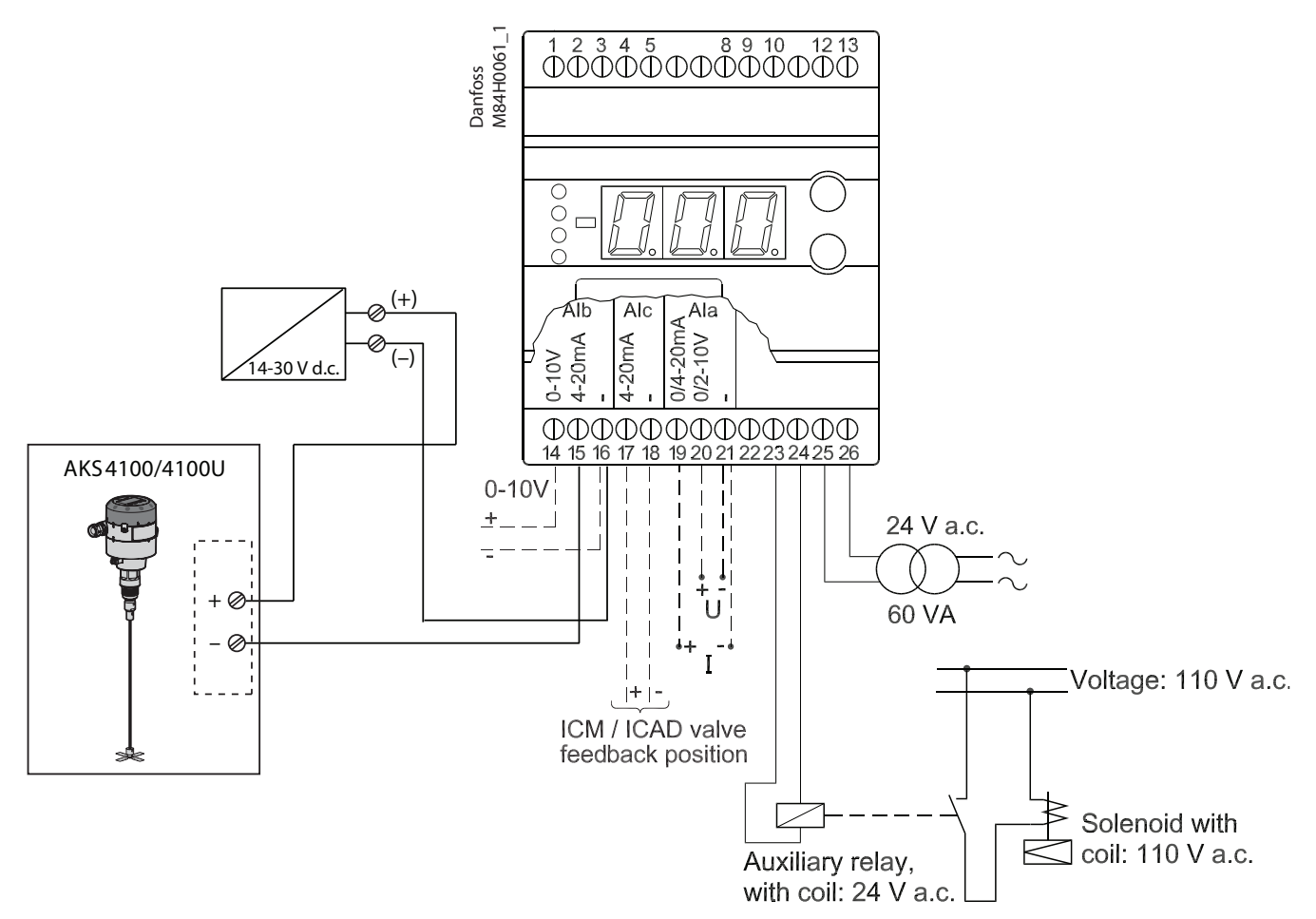

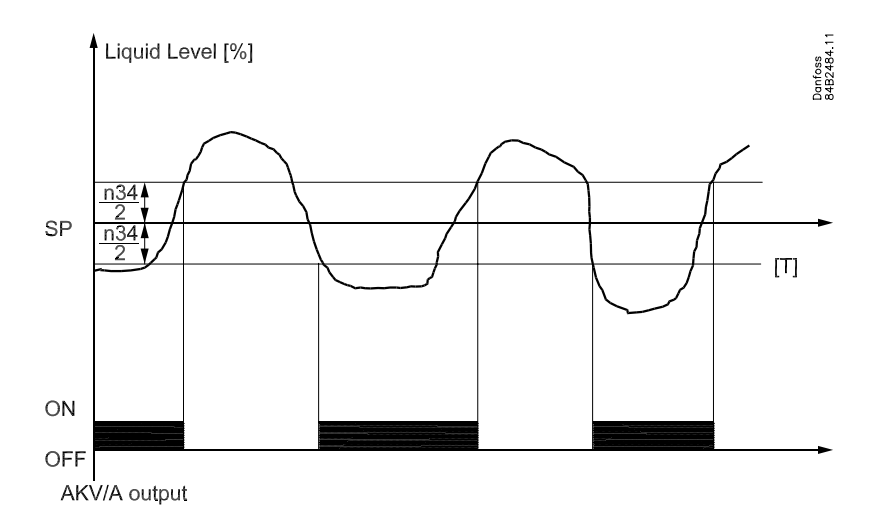

#### DANSK

ON/OFF anvendelse Udover modulerende PI regulering understøtter EKC 347 også ON/OFF betjening med hysterese.

For at sikre denne betjening: P.Band skal være (n04)=0%//OFF Hysterese er givet ved (n34) Setpoint som normal procedure. (Trykke på den øverste og nederste knap samtidig) Lav eller højtryksside system. (n35) DEUTSCH EIN/AUS-Anwendung Außer modulierender PI-Regelung unterstützt EKC 347 auch EIN/AUS-Bedienung mit Hysterese.

Für diese Bedienungsart ist Folgendes zu gewährleisten: Das P-Band muss (n04)=0%//AUS sein Die Hysterese wird in (n34) angegeben Der Sollwert als normale Vorgehensweise. (Die oberste und unterste Taste gleichzeitig betätigen.) Nieder- oder Hochdruckseitensystem (n35).

## ENGELSK

ON/OFF application Beside of modulating PI control EKC 347 does also support ON/ OFF operation with hysteresis.

To ensure this operation: P.Band must be (n04)=0%//OFF Hysteresis is given by (n34) Setpoint as normal procedure. (pushing the upper/lower buttons simultaneously) Low or High side system. (n35) FRANCAIS Utilisation ON/OFF Outre la régulation modulante Pl, l'EKC 347 soutient également une commande ON/OFF avec hystérésis.

Pour assurer cette commande : Bande P doit être (n04)=0%//OFF Hystérésis définie par (n34) Point de consigne comme pour le procédé normal. (Appuyez simultanément sur les boutons supérieur et inférieur) Système basse ou haute pression. (n35)

ESPAÑOL Aplicación TODO/NADA (on/off) Además del control PI modulante, el EKC 347 también soporta la operación TODO/NADA (on/off) con diferencial (histéresis).

Para asegurar esta operación: P.Band debe ajustarse en (n04)=0%//OFF Diferencial (Histéresis) ajustado en (n34) Procedimiento para ver la referencia. (pulsar simultaneamente los botones superior e inferior) Sistema para lado de baja o alta presión en (n35) PORTUGUÊS Aplicação ON/OFF Além do controle PI de modulação, o EKC 347 também suporta a operação ON/OFF com histerese.

Para garantir esta operação: A banda P deve ser (n04)=0%//OFF A histerese é dada por (n34) Ponto definido como o procedimento normal. (Pressionar os botões superiores/inferiores simultaneamente) Sistema secundário Alto ou Baixo. (n35) Menuoversigt

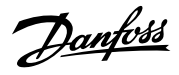

SW = 1.1x

# Betjening

#### Display

Værdierne bliver vist med tre cifre, og efter en betjening vil regulatoren vende tilbage og vise det målte væskeniveau.

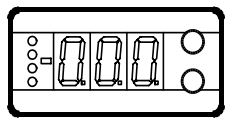

#### Lysdioder på fronten

Der er lysdioder på fronten, som vil lyse, når den tilhørende funktion er aktiveret.

Den øverste lysdiode vil angive ventilens åbningsgrad. Kort puls angiver et lille væskeflow og lang puls et stort væskeflow.

De tre nederste lysdioder vil blinke, hvis der er en fejl i reguleringen.

I denne situation kan du kalde fejlkoden frem på displayet og udkoble alarmen ved at trykke kortvarigt på den øverste knap.

#### Knapperne

Når du vil ændre en indstilling, vil de to knapper give en højere eller en lavere værdi alt efter hvilken knap, du trykker på. Men før du kan ændre værdien, skal du have adgang ind i menuen. Det får du ved at trykke på den øverste knap i et par sekunder – så kommer du ind i rækken med parameterkoder. Find den parameterkode du vil ændre, og tryk så på begge knapper samtidig. Når du har ændret værdien, gemmer du den nye værdi ved igen at trykke på begge knapper samtidig. Eller kort:

Eller k

Giver adgang til menuen (eller udkoble en alarm)

Giver adgang til at ændre

Gemmer en ændring.

#### Eksempler på betjening

#### Indstille referencen

1. Tryk på begge knapper samtidig

2. Tryk på en af knapperne og vælg den nye værdi

3. Tryk igen på begge knapper for at afslutte indstillingen.

Indstille en af de øvrige menuer

- 1. Tryk på den øverste knap til der vises en parameter
- 2. Tryk på en af knapperne og find hen til den parameter, du vil indstille
- 3. Tryk på begge knapper samtidig indtil værdien for parameteren vises
- 4. Tryk på en af knapperne og vælg den nye værdi

5. Tryk igen på begge knapper for at afslutte indstillingen.

| Funktion                                                                                         | Para- | Min    | Max     | Fab. |
|--------------------------------------------------------------------------------------------------|-------|--------|---------|------|
|                                                                                                  | meter | /////1 | wax.    | ling |
| Normalbillede                                                                                    |       | 1      |         |      |
| Udlæsning af det målte væskeniveau                                                               | -     |        | %       | 50.0 |
| Hvis du vil se ventilens aktuelle åbningsgrad, skal<br>du trykke kortvarigt på den nederste knan | -     |        | %       | 0    |
| Hvis du vil indstille det ønskede setnunkt får du                                                |       |        |         |      |
| adgang ved at trykke på begge knapper samtidigt                                                  | -     | 0%     | 100%    | 100  |
| Niveaustyring                                                                                    | I     | 1      |         |      |
| Eksternt bidrag til referencen. Se også o10                                                      |       |        |         |      |
| Værdien indstilles i %-point                                                                     | r06   | -100   | 100     | 0.0  |
| Start / stop af niveaureguleringen                                                               | r12   | OFF/0  | ON/1    | 1    |
| Alarm                                                                                            |       |        |         |      |
| Øvre niveaugrænse                                                                                | A01   | 0 %    | 100%    | 85   |
| Nedre niveaugrænse                                                                               | A02   | 0%     | 100%    | 15   |
| Forsinkelse på øvre niveaugrænse                                                                 | A03   | 0 s    | 999 s   | 50   |
| Forsinkelse på nedre niveaugrænse                                                                | A15   | 0 s    | 999 s   | 10   |
| Niveaualarmgrænse                                                                                | A16   | 0%     | 100%    | 20   |
| Niveaualarmen er forbundet ved:                                                                  | AT7   | 0.5    | 999 5   | 0    |
| 0: Stigende niveau (højere niveau end A16)                                                       |       |        |         |      |
| 1: Faldende niveau (lavere niveau end A16)                                                       |       |        |         |      |
| 2: Samme funktion som hvis A18=0. Når A2 alarm                                                   |       |        |         |      |
| opstår og relæ for nedre niveau grænse giver OFF                                                 | A18   | 0      | 3       | 0    |
| Signai (bryder)<br>3: Samme funktion som A18–1. Når A2 alarm                                     |       |        |         |      |
| opstår og relæ for nedre niveau grænse giver OFF                                                 |       |        |         |      |
| signal (bryder)                                                                                  |       |        |         |      |
| Funktion for alarm relæ når A1, A2 eller A3 alarm                                                |       |        |         |      |
| registreres.<br>0: Alarm relæ vil blive aktiveret når A1. A2 eller A3.                           |       |        |         |      |
| alarm registreres.                                                                               | A19   | 0      | 1       | 0    |
| 1: Alarm relæ bliver kun aktiveret når A3 alarm                                                  |       |        |         |      |
| registreres                                                                                      |       |        |         |      |
| P - hånd                                                                                         | n04   | 0%/Off | 200%    | 30   |
| l'Integrationstid Tn                                                                             | n05   | 60     | 600/Off | 400  |
| Periodetid (kun hvis der anvendes AKV/A-ventil)                                                  | n13   | 3 5    | 10 s    | 6    |
| Max. åbningsgrad                                                                                 | n32   | 0%     | 100%    | 100  |
| Min. åbningsgrad                                                                                 | n33   | 0%     | 100%    | 0    |
| Neutralzone (kun ved ICM-ventil)                                                                 | n34   | 2%     | 25%     | 2    |
| Definition af reguleringsprincip                                                                 |       |        |         |      |
| Low: På lavtrykssiden (ventilen lukker ved stigende                                              |       |        |         |      |
| væskeniveau)                                                                                     | n35   | Low/0  | Hig/1   | 0    |
| High: På højtrykssiden (ventilen åbner ved sti-                                                  |       |        |         |      |
|                                                                                                  |       |        |         |      |
| Pogulatorops adrosso                                                                             | 002*  | 0      | 60      | 0    |
| ON/OEE omskifter (service-pip meddelelse)                                                        | 005   |        |         | 0    |
| ON/OFF Offskiller (service-piff fieldeleise)                                                     | 004   | UFF    |         |      |
| Definér ventil og udgangssignal:                                                                 |       |        |         |      |
| 1: ICM. AO: 4-20 mA                                                                              |       |        |         |      |
| 3: AKV/A, AQ: 4-20 mA                                                                            |       |        |         |      |
| 4: AKV/A, AO: 0-20 mA                                                                            |       |        |         |      |
| eller hvis der anvendes master/slavefunktion:                                                    |       |        |         |      |
| 5: AKV/A, MASTER                                                                                 |       |        |         |      |
| 6: AKV/A, SLAVE 1/1. AO:4-20 mA                                                                  |       |        |         |      |
| 7: AKV/A, SLAVE 1/1. AU:0-20 mA                                                                  | 000   | 1      | 17      | 1    |
| 9: AKV/A, SLAVE 1/2. AO:4-20 mA                                                                  | 009   | '      |         | '    |
| 10: AKV/A, SLAVE 2/2. AO:4-20 mA                                                                 |       |        |         |      |
| 11: AKV/A, SLAVE 2/2. AO:0-20 mA                                                                 |       |        |         |      |
| 12: AKV/A, SLAVE 1/1. AO:4-20 mA - AO altid opdat.                                               |       |        |         |      |
| 13: AKV/A, SLAVE 1/1. AO:0-20 mA- AO altid opdat.                                                |       |        |         |      |
| 14: AKV/A, SLAVE 1/2. AO:4-20 mA- AO altid opdat.                                                |       |        |         |      |
| 15: ANV/A, SLAVE 1/2. AU:0-20 mA- AU altid opdat.                                                |       |        |         |      |
| 17: AKV/A, SLAVE 2/2. AO:0-20 mA- AO altid opdat.                                                |       |        |         |      |
| ,                                                                                                | 1     |        |         |      |

Litteraturoversigt: Manual til EKC 347 ......PS.GO0.A----Instruktion til EKC 347 ......PI.RPO.A----Installationsvejledning til "Datakommunikations-forbindelse til ADAP-KOOL<sup>®</sup> "......RC8AC----

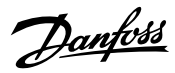

#### Fortsat fra forrige side

| ·····                                                                              |      |       |         |     |
|------------------------------------------------------------------------------------|------|-------|---------|-----|
| Definér indgangssignalet på klemmerne 19, 20, 21                                   |      |       |         |     |
| (ekstern referenceforskydning)                                                     |      |       |         |     |
| 1: 4-20 mA                                                                         | 010  | 0     | 4       | 0   |
| 2: 0-20 mA                                                                         |      | ľ     | 7       | Ĭ   |
| 3: 2-10 V                                                                          |      |       |         |     |
| 4: 0-10 V                                                                          |      |       |         |     |
| Sprog                                                                              |      |       |         |     |
| 0=engelsk, 1=tysk, 2=fransk, 3=dansk, 4=spansk,                                    |      |       |         |     |
| 5=italiensk, 6=svensk                                                              | 011* | 0     | 6       | 0   |
| Hvis du ændrer denne indstilling, skal du også                                     |      |       |         |     |
| aktivere 804.                                                                      |      | 0/50  |         |     |
| Indstil forsyningsspændingens frekvens                                             | 012  | Hz    | 1/60 Hz | 0   |
| Valg af parameter for displayvisning og AO (undta-                                 |      |       |         |     |
| gen hvis o09=1,2 eller 5)                                                          |      |       |         |     |
| Hvis o34=0:                                                                        |      |       |         |     |
| 1: Ventilens åbningsgrad OD vises                                                  | 017  | 0     | 1       | 0   |
| Hvis o34=1                                                                         |      | Ŭ     |         | Ŭ   |
| 0: Væskeniveauet vises                                                             |      |       |         |     |
| 1: ICM ventil position tilbageførings signal [%]                                   |      |       |         |     |
| vises i "normalbilledet"                                                           |      |       |         |     |
| Manuel styring af udgange:                                                         |      |       |         |     |
| OFF: Ingen manuel styring                                                          |      |       |         |     |
| 2: Nedre niveaurelæ vælges ON                                                      | o18  | 0/OFF | 4       | 0   |
| 3: AKV/A udgangen vælges ON                                                        |      |       |         |     |
| 4: Alarmrelæet aktiveres (brydes)                                                  |      |       |         |     |
| Definér indgangssignalet (niveausignalet) på                                       |      |       |         |     |
| klemmerne 14, 15, 16                                                               |      |       |         |     |
| 1: 4-20 mA                                                                         |      |       |         |     |
| 2: 0-10 V (indstil også spændingsværdier i de                                      | 031  | 0     | 2       | 1   |
| næste to menuer)                                                                   |      |       |         |     |
| Se funktionsbeskrivelsen, hvis den anvendte tilslutning er en master/slavefunktion |      |       |         |     |
| Definér evt. indgangssignalets nedre værdi for                                     |      | 0.01/ | 4.014   | 1.0 |
| klemme 14                                                                          | 032  | 0.0 V | 4.9 V   | 4.0 |
| Definér evt. indgangssignalets øvre værdi for                                      | 033  | 5.0 V | 10 V    | 6.0 |
| klemme 14                                                                          |      |       |         |     |
| Definer indgangssignalet på klemmerne 17-18                                        |      |       |         |     |
| 1: ICM [mA] tilbageførings signal fra tilsluttet ICAD                              | o34  | 0     | 2       | 0   |
| 2: Benyttes ikke                                                                   |      |       |         |     |
| Service                                                                            |      |       | 11      |     |
| Aflæse væskeniveauet                                                               | u01  |       |         | %   |
| Aflæse væskeniveaureferencen                                                       | u02  | 1     |         | %   |
| Aflæse det eksterne bidrag til referencen                                          | u06  |       |         | mA  |
| Aflæse det eksterne bidrag til referencen                                          | u07  |       |         | V   |
| Aflæse strømsignalet på den analoge udgang                                         | u08  |       |         | mA  |
| Aflæse status på indgangen Dl                                                      | u10  | 1     |         |     |
| Aflæse ventilens åbningsgrad                                                       | u24  |       |         | %   |
| Aflæse niveausignalet                                                              | u30  |       |         | mA  |
| Aflæse niveausignalet                                                              | u31  |       |         | v   |
| Aflæse signalet fra ICM/CAD                                                        | u32  |       |         | mA  |
| Aflæse signalet fra ICM/CAD omrognot til %                                         | 1132 |       |         | 0/  |
| Anæse signalet fra iCivi/CAD omregnet til %                                        | lass | 1     |         | %0  |

\*) Denne indstilling vil kun være mulig, hvis der er monteret et datakommunikationsmodul i regulatoren.

Fabriksindstilling Hvis du får behov for at vende tilbage til de fabriksindstillede værdier, kan det ske således:

Afbryd forsyningsspændingen til regulatoren
Hold begge knapper inde samtidig med at du igen tilslutter forsyningsspændingen.

#### Fejlmeddelelser

| Regul | Regulatoren kan give følgende meddelelser |                                                    |  |
|-------|-------------------------------------------|----------------------------------------------------|--|
| E1    | Fejlmeddelelser                           | Fejl i regulatoren                                 |  |
| E12   |                                           | Det eksterne referencebidrag er udenfor<br>området |  |
| E21   |                                           | Niveausignalet er udenfor området 1)               |  |
| E22   |                                           | Signalet fra ICM/ICAD er udenfor området           |  |
| A1    |                                           | Øvre niveaugrænse er nået                          |  |
| A2    | Alarmmeddelelser                          | Nedre niveaugrænse er nået                         |  |
| A3    |                                           | Alarmniveaugrænsen er nået                         |  |

1)

Hvis E21 opstår. EKC 347 vil tvangslukke eller tvangsåbne ventilen afhængig af n35.

Hvis lavtryk er valgt (n35=0)

Ventilen er tvunget til helt lukket, dog hvis Min. åbningsgrad (n33) er højere end 0 vil ventilen åbne til værdien af n33.

Hvis højtryk er valgt (n35=1)

Ventilen er tvunget til helt åben, dog hvis Min. åbningsgrad (n32) er lavere end 100 vil ventilen åbne til værdien af n32.

- -

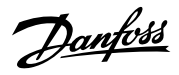

# Operation

#### Display

The values will be shown with three digits, and after an operation the controller will return to its standard mode and show the measured liquid level.

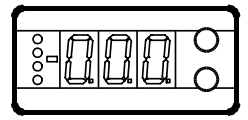

#### Light-emitting diodes (LED) on front panel

There are LED's on the front panel which will light up when the corresponding relay is activated.

The upper LED will indicate the valve's opening degree. A short pulse indicates a slow liquid flow and a long pulse a fast liquid flow.

The three lowest LED's will flash, if there is an error in the regulation.

In this situation you can upload the error code on the display and cancel the alarm by giving the uppermost button a brief push.

#### The buttons

When you want to change a setting, the two buttons will give you a higher or lower value depending on the button you are pushing. But before you change the value, you must have access to the menu. You obtain this by pushing the upper button for a couple of seconds - you will then enter the column with parameter codes. Find the parameter code you want to change and push the two buttons simultaneously. When you have changed the value, save the new value by once more pushing the two buttons simultaneously.

Gives access to the menu (or cuts out an alarm)

Gives access to changes

Saves a change

#### **Examples of operations**

#### Set reference

•0

•

- 1. Push the two buttons simultaneously
- 2. Push one of the buttons and select the new value
- 3. Push both buttons again to conclude the setting

#### Set one of the other menus

- 1. Push the upper button until a parameter is shown
- 2. Push one of the buttons and find the parameter you want to change
- 3. Push both buttons simultaneously until the parameter value is shown
- 4. Push one of the buttons and select the new value
- 5. Push both buttons again to conclude the setting

| Menu survey                                                                                                    |                     |        | SW =    | 1.1x                 |
|----------------------------------------------------------------------------------------------------|---------------------|--------|---------|----------------------|
| Function                                                                                                    | Pa-<br>ram-<br>eter | Min.   | Max.    | Fac.<br>set-<br>ting |
| Normal display                                                                                                    |                     |        |         |                      |
| Read the measured liquid level                                                                                                    | -                   |        | %       | 50.0                 |
| If you wish to see the actual opening degree, give the                                                                                                    |                     |        |         |                      |
| lower button a brief push                                                                                                    | -                   |        | %       | 0                    |
| If you wish to set the required setpoint you obtain ac-                                                                                                    |                     | 00/    | 1000/   |                      |
| cess by pushing both buttons simultaneously                                                                                                    | -                   | 0%     | 100%    | 100                  |
| Level control                                                                                                    |                     |        |         |                      |
| External contribution to the reference. Cf. also o10.<br>Value is set in %-points                                                                                                    | r06                 | -100   | 100     | 0.0                  |
| Start / stop of level control                                                                                                    | r12                 | OFF/0  | ON/1    | 1                    |
| Alarm                                                                                                    |                     | 0,0    | 0.1., 1 |                      |
| Upper level limit                                                                                                    | A01                 | 0%     | 100%    | 85                   |
| Lower level limit                                                                                                    | A02                 | 0%     | 100%    | 15                   |
| Time delay for upper level limit                                                                                                    | A03                 | 0.5    | 999 c   | 50                   |
| Time delay for lower level limit                                                                                                    | A15                 | 0.5    | 000 c   | 10                   |
|                                                                                                    | A16                 | 0%     | 100%    | 20                   |
|                                                                                                    | A10                 | 0%     | 100%    | 20                   |
| The level alarm is linked to:                                                                                                    | AT7                 | 05     | 9995    | 0                    |
| <ol> <li>Rising level (higher level than A16)</li> <li>Falling level (lower level than A16)</li> <li>Same function as if A18=0. When A2 alarm is gener-</li> </ol>                     |                     |        |         |                      |
| ated and Relay for lower level limit, gives OFF signal<br>(cut out).<br>3: Same function as if A18=1 When A2 alarm is gener-<br>ated and Relay for lower level limit, gives OFF signal | A18                 | 0      | 3       | 0                    |
| (cut out).<br>Function for Alarm relay when A1, A2 or A3 alarms are                                                                                                    |                     |        |         |                      |
| detected.<br>0: Alarm relay to be activated when A1 or A2 or A3 are                                                                                                    | A19                 | 0      | 1       | 0                    |
| detected.<br>1: Alarm relay only to be activated when A3 is detected.                                                                                                    |                     |        |         |                      |
| Regulating parameters                                                                                                    |                     |        |         |                      |
| P - band                                                                                                    | n04                 | 0%/Off | 200%    | 30                   |
| I: Integration time Tn                                                                                                    | n05                 | 60     | 600/    | 400                  |
| Period time (only if AKV/A value is used)                                                                                                    | n13                 | 3 c    | 10 s    | 6                    |
|                                                                                                    | n32                 | 0%     | 100%    | 100                  |
| Min. opening degree                                                                                                    | n32                 | 0%     | 100%    | 0                    |
| Neutral zone (only for ICM valve)                                                                                                    | n24                 | 20%    | 2504    | 2                    |
|                                                                                                    | 1154                | 2%0    | 23%     | 2                    |
| Low: On the low-pressure side (valve closes when                                                                                                    |                     |        |         |                      |
| liquid level is rising)                                                                                                    | n35                 | Low/0  | Hig/1   | 0                    |
| High: On the high-pressure side (Valve opens when                                                                                                    |                     |        |         |                      |
|                                                                                                    |                     |        |         |                      |
| Miscellaneous                                                                                                    |                     |        |         |                      |
| Controller's address                                                                                                    | 003*                | 0      | 60      | 0                    |
| ON/OFF switch (service-pin message)                                                                                                    | o04*                | OFF    | ON      |                      |
| Define valve and output signal:                                                                                                    |                     |        |         |                      |
| 1: ICM. AO: 4-20 mA                                                                                                    |                     |        |         |                      |
| 2: ICM. AO: 0-20 mA                                                                                                    |                     |        |         |                      |
| 4: AKV/A, AO: 0-20 mA                                                                                                    |                     |        |         |                      |
| 4: AKV/A, AO: 0-20 MA<br>Or if a master/slave function is used:                                                                                                    |                     |        |         |                      |
| 5. AKV/A MASTER                                                                                                    |                     |        |         |                      |
| 6: AKV/A, SLAVE 1/1, AO:4-20 mA                                                                                                    |                     |        |         |                      |
| 7: AKV/A, SLAVE 1/1. AO:0-20 mA                                                                                                    |                     |        |         |                      |
| 8: AKV/A, SLAVE 1/2. AO:4-20 mA                                                                                                    | 009                 | 1      | 17      | 1                    |
| 9: AKV/A, SLAVE 1/2. AO:0-20 mA                                                                                                    |                     |        |         |                      |
| 10: AKV/A, SLAVE 2/2. AO:4-20 mA                                                                                                    |                     |        |         |                      |
| 11: AKV/A, SLAVE 2/2. AO:0-20 mA                                                                                                    |                     |        |         |                      |
| 12: AKV/A, SLAVE 1/1. AO:4-20 mA - AO always updated                                                                                                    |                     |        |         |                      |
| 13: AKV/A, SLAVE 1/1. AO:0-20 mA- AO always updated                                                                                                    |                     |        |         |                      |
| 14: AKV/A, SLAVE 1/2. AO:4-20 mA- AO always updated                                                                                                    |                     |        |         |                      |
| 15: AKV/A, SLAVE 1/2. AO:0-20 mA- AO always updated                                                                                                    |                     |        |         |                      |
| 16: AKV/A, SLAVE 2/2. AO:4-20 mA- AO always updated                                                                                                    |                     |        |         |                      |
| 17: AKV/A, SLAVE 2/2. AO:0-20 mA- AO always updated                                                                                                    |                     |        |         |                      |

| Literature survey:                           |          |
|----------------------------------------------|----------|
| Manual for EKC 347                           | PS.G00.A |
| Instruction for EKC 347                      | PI.RP0.A |
| Installation guide, "Data communication link |          |
| for ADAP-KOOL <sup>®</sup> "                 | RC8AC    |

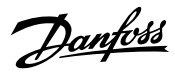

#### Continued from previous page

| Define the input signal on terminals 10, 20, 21 (external reference displacement) |      |       |       |     |
|-----------------------------------------------------------------------------------|------|-------|-------|-----|
| 1: 4-20 mA                                                                        | 010  | 0     | 4     | 0   |
| 2: 0-20 mA                                                                        |      | ľ     |       |     |
| 3: 2-10 V                                                                         |      |       |       |     |
| 4: 0-10 V                                                                         |      |       |       |     |
| Language                                                                          |      |       |       |     |
| 0=English, 1=German, 2=Frensh, 3=Danish, 4=Spanish,                               | o11* | 0     | 6     | 0   |
| you must also activate o04                                                        |      |       |       |     |
|                                                                                   |      | 0/50  | 1/60  |     |
| Set supply voltage frequency                                                      | 012  | Hz    | Hz    | 0   |
| Selection of parameter for display and AO (except from                            |      |       |       |     |
| $\lim_{n \to \infty} \cos(2n \theta) = 1,2 \text{ or } 5,$                        |      |       |       |     |
| 0: Liquid level is show                                                           |      |       |       |     |
| 1: Valve's opening degree OD will be shown                                        | 017  | 0     | 1     | 0   |
| lf o34 = 1:                                                                       |      |       |       |     |
| 0: Liquid level is show                                                           |      |       |       |     |
| 1: The ICM valve position feed back signal [%] will be                            |      |       |       |     |
| Manual control of outputs:                                                        |      |       |       |     |
| OFF: No manual control                                                            |      |       |       |     |
| 1: Upper level relay put in pos. ON                                               | 018  | OFF   | 4     | 0   |
| 2: Lower level relay put in pos. ON                                               |      |       |       |     |
| 3: AKV/A output put in pos. ON                                                    |      |       |       |     |
| Define input signal (level signal) on terminals 14, 15, 16<br>0: OFF              |      |       |       |     |
| 1: 4-20 mA                                                                        |      |       |       |     |
| 2: 0-10 V (also set the voltage values in the next two menus)                     | 031  | 0     | 2     | 1   |
| Read functional description if the connection used is a                           |      |       |       |     |
| master/slave function.                                                            |      |       |       |     |
| required                                                                          | o32  | 0.0 V | 4.9 V | 4.0 |
| Define input signal's upper value for terminal 14 if                              |      |       |       |     |
| required                                                                          | o33  | 5.0 V | 10 V  | 6.0 |
| Define input signal on terminals 17-18                                            |      |       |       |     |
| 0: Not used                                                                       | 034  | 0     | 2     | 0   |
| 1: ICM mA feedback signal from ICAD connected                                     |      | ľ     | 1     |     |
| 2: Not used                                                                       |      |       |       |     |
| Bead liquid level                                                                 | u01  |       |       | %   |
| Read liquid level reference                                                       | 102  |       |       | %   |
| Read external contribution to the reference                                       | u02  | m/    |       | mA  |
| Read external contribution to the reference                                       | u07  | ,     |       | v   |
| Bead current signal on the analog output                                          | 108  |       |       | mA  |
| Read status of input DI                                                           | u10  |       |       |     |
| Read valve's opening degree                                                       | u24  |       |       | %   |
| Read level signal                                                                 | u30  |       |       | mA  |
| Read level signal                                                                 | u31  |       |       | V   |
| Read signal from ICM/ICAD                                                         | u32  |       |       | mA  |
| Read signal from ICM/ICAD converted into %                                        | u33  |       |       | %   |
|                                                                                   |      | 1     |       | . • |

\*) This setting will only be possible if a data communication module has been installed in the controller.

#### Factory setting

If you need to return to the factory-set values, it can be done in this way:

Cut out the supply voltage to the controller
 Keep both buttons depressed at the same time as you reconnect the supply voltage

#### **Error messages**

| The co | The controller can give the following messages: |                                                |  |
|--------|-------------------------------------------------|------------------------------------------------|--|
| E1     |                                                 | Errors in the controller                       |  |
| E12    | Error message                                   | The external reference contribution is outside |  |
|        |                                                 | the range                                      |  |
| E21    |                                                 | Level signal outside the range 1)              |  |
| E22    |                                                 | Signal from ICM/ICAD outside the range         |  |
| A1     |                                                 | Upper level limit reached                      |  |
| A2     | Alarm message                                   | Lower level limit reached                      |  |
| A3     |                                                 | Alarm level limit reached                      |  |

1) If E21 is detected. EKC 347 will force the valve to close or open the valve depending af n35

If Low presure has been selected. (n35=0) The valve is forced to fully closed, however if Min. Opening Degree (n33) is higher than 0 the valve will open to the value of n33

If High presure has been selected. (n35=1) The valve is forced to fully open, however if Max. Opening Degree (n32) is lower than 100 the valve will open to the value of n32

antoss

# Bedienung

#### Display

Die Werte werden mit drei Stellen angezeigt. Nach der Bedienung kehrt der Regler zur Anzeige des gemessenen Flüssigkeitsniveaus zurück.

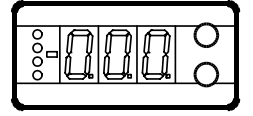

#### Frontplatzierte Leuchtdioden

Auf der Front sind Leuchtdioden angebracht, die aufleuchten, falls das zugehörige Relais aktiviert ist.

Die obere Leuchtdiode gibt den Öffnungsgrad des Ventils an. Ein kurzer Impuls zeigt einen kleinen Flüssigkeitsstrom an, und ein langer Impuls einen großen Flüssigkeitsstrom.

Die drei untersten Leuchtdioden blinken, falls in der Regelung ein Fehler aufgetreten ist.

In diesem Fall lässt sich durch kurzzeitiges Betätigen der obersten Taste der Fehlercode am Display anzeigen und der Alarm abschalten.

#### Tasten

•0

Mit den beiden Tasten lassen sich die Einstellungen ändern. Je nachdem, welche Taste Sie betätigen, ergibt sich ein höherer oder niedrigerer Wert. Bevor Werte geändert werden können, muss Zugang zum Menü hergestellt werden. Durch einige Sekunden langes Betätigen der obersten Taste erhält man Zugang zu einer Reihe von Parametercodes. Wählen Sie den zu ändernden Parametercode aus, und betätigen Sie anschließend beide Tasten gleichzeitig. Nach Änderung des Werts lässt sich der neue Wert speichern, indem erneut beide Tasten gleichzeitig betätigt werden.

Kurz zusammengefasst:

- Zugang zum Menü (oder schaltet einen Alarm aus)
- Zugang zu Änderungen
- Speichert eine Änderung

#### **Beispiele zur Bedienung**

Einstellen des Sollwerts

- 1. Beide Tasten gleichzeitig betätigen.
- 2. Eine der Tasten betätigen, und den neuen Wert auswählen.
- 3. Erneut beide Tasten gleichzeitig betätigen, um die Einstellung abzuschließen.

#### Einstellung eines der übrigen Menüs

- 1. Die oberste Taste betätigen, bis ein Parameter zur Anzeige gelangt.
- 2. Eine der Tasten betätigen, um zum gewünschten Parameter zu gelangen.
- 3. Beide Tasten gleichzeitig betätigen, bis der Wert des Parameters zur Anzeige kommt.
- 4. Eine der Tasten betätigen, und einen neuen Wert festlegen.
- 5. Erneut beide Tasten betätigen, um den Einstellvorgang abzuschließen.

| Literaturük | persicht: |
|-------------|-----------|
|-------------|-----------|

| Manual für EKC 347                            | PS.G00.A |
|-----------------------------------------------|----------|
| Instruktion für EKC 347                       | PI.RP0.A |
| Installationsanleitung für "Datenkommunikatio | ns-      |
| anschluss für ADAP-KOOL <sup>®</sup> "        | RC8AC    |

| Menuübersicht                                       |                | 1      | SW      | = 1.1x |
|-----------------------------------------------------|----------------|--------|---------|--------|
| Funktion                                            | Para-<br>meter | Min.   | Max.    | Werk.  |
| Normalbillede                                       |                |        |         |        |
| Anzeige des gemessenen Flüssigkeitsniveaus.         | -              |        | %       | 50.0   |
| Zur Anzeige des aktuellen Offnungsgrads             | -              |        | %       | 0      |
| Zugang zur Einstellung des gewünschten Sollw-       |                |        |         |        |
| erts erhält man durch gleichzeitige Betätigung      | -              | 0%     | 100%    | 100    |
| beider Tasten.                                      |                |        |         |        |
| Niveauregelung                                      |                |        |         |        |
| Externer Beitrag zum Sollwert. Siehe auch o10.      | r06            | -100   | 100     | 0.0    |
| Der wert ist in Prozentpunkten einzustellen.        | -12            |        | 01/1    | 1      |
|                                                     | riz            | UFF/0  |         | 1      |
| Obere Niveaugrenze                                  | A01            | 0%     | 100%    | 85     |
| Untere Niveaugrenze                                 | A02            | 0%     | 100%    | 15     |
| Verzögerung der oberen Niveaugrenze.                | A03            | 0 s    | 999 s   | 50     |
| Verzögerung der unteren Niveaugrenze.               | A15            | 0 s    | 999 s   | 10     |
| Niveaualarmgrenze                                   | A16            | 0%     | 100%    | 20     |
| Verzögerung des Niveaualarms                        | A17            | 0 s    | 999 s   | 0      |
| Der Niveaualarm soll aktiviert werden bei:          |                |        |         |        |
| 0: Steigendem Niveau (höheres Niveau als A16)       |                |        |         |        |
| 2: Gleiche Funktion wie wenn A18=0. Wenn ein        |                |        |         |        |
| A2-Alarm ausgelöst wird und vom Relais für die      |                |        |         |        |
| untere Niveaugrenze ein OFF-Signal (öffnet)         | A18            | 0      | 3       | 0      |
| erfolgt.                                            |                |        |         |        |
| 3: Gleiche Funktion wie wenn A18=1. Wenn ein        |                |        |         |        |
| untere Niveaugrenze ein OFF-Signal (öffnet)         |                |        |         |        |
| erfolgt.                                            |                |        |         |        |
| Funktion für Alarmrelais wenn A1, A2 oder A3        |                |        |         |        |
| 0: Alarmrelais ist zu aktivieren, wenn A1, A2 oder  |                |        |         |        |
| A3 Alarm registriert wird.                          | A19            | 0      | 1       | 0      |
| 1: Alarmrelais ist nur zu aktivieren, wenn A3 Alarm |                |        |         |        |
| Regelungsparameter                                  | I              |        | 1       |        |
| P - Band                                            | n04            | 0%/Off | 200%    | 30     |
| l: Integrationszeit Tn                              | n05            | 60     | 600/Off | 400    |
| Periodenzeit (nur bei Anwendung von AKV/A-          | n13            | 3 s    | 10 s    | 6      |
| Ventil)<br>Max Öffpungsgrad                         | n32            | 0%     | 100%    | 100    |
| Min Öffnungsgrad                                    | n33            | 0%     | 100%    | 0      |
| Neutralzone (Nur bei ICM Ventil)                    | n34            | 2%     | 25%     | 2      |
| Definition des Regelprinzips                        |                |        |         |        |
| Low: Auf der Niederdruckseite (Ventil schließt bei  |                |        |         |        |
| steigendem Flüssigkeitsniveau).                     | n35            | Low/0  | Hig/1   | 0      |
| High: Auf der Hochdruckseite (Ventil öffnet bei     |                |        |         |        |
| steigendem Flussigkeitsniveau).                     |                |        |         |        |
| Regleradresse                                       | o03*           | 0      | 60      | 0      |
| ON/OFF Wechselschalter (Service-pin Mitteillung)    | o04*           | OFF    | ON      |        |
| Ventil und Ausgangssignal festlegen:                |                |        |         |        |
| 1: ICM. AO: 4-20 mA                                 |                |        |         |        |
| 2: ICM. AO: 0-20 MA<br>3: AKV/A, AO: 4-20 MA        |                |        |         |        |
| 4: AKV/A, AO: 0-20 mA                               |                |        |         |        |
| oder falls eine Master/Slave-Funktion angewandt     |                |        |         |        |
| wird:                                               |                |        |         |        |
| 5: AKV/A, MASTER                                    |                |        |         |        |
| 7. AKV/A, SLAVE 1/1. AO:0-20 mA                     |                |        |         |        |
| 8: AKV/A, SLAVE 1/2. AO:4-20 mA                     | 009            | 1      | 17      | 1      |
| 9: AKV/A, SLAVE 1/2. AO:0-20 mA                     |                |        |         |        |
| 10: AKV/A, SLAVE 2/2. AO:4-20 mA                    |                |        |         |        |
| 11: AKV/A, SLAVE 2/2. AO:0-20 mA                    |                |        |         |        |
| 12: AKV/A, SLAVE 1/1. AO:4-20 mA - AO immer akt.    |                |        |         |        |
| 14: AKV/A, SLAVE 1/2. AO:4-20 mA- AO immer akt.     |                |        |         |        |
| 15: AKV/A, SLAVE 1/2. AO:0-20 mA- AO immer akt.     |                |        |         |        |
| 16: AKV/A, SLAVE 2/2. AO:4-20 mA- AO immer akt.     |                |        |         |        |
| 17: AKV/A, SLAVE 2/2. AO:0-20 mA- AO immer akt.     |                |        |         |        |

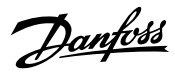

#### Fortsetzung von der vorherigen Seite

| Festlegung des Eingangssignals an Klemme 19, 20,<br>21 (externe Sollwertverschiebung)<br>0: OFF<br>1: 4-20 mA<br>2: 0-20 mA<br>3: 2-10 V<br>4: 0-10 V                                                                                                    | o10  | 0     | 4       | 0   |
|----------------------------------------------------------------------------------------------------|------|-------|---------|-----|
| Sprache<br>0=English, 1=Deutsch, 2=Französisch, 3=Dänisch,<br>4=Spanisch, 5=Italenisch, 6=Schwedisch. Wenn Sie<br>eine andere Sprache einstellen, müssen Sie auch<br>004 aktivieren.                                                                                                    | o11* | 0     | 6       | 0   |
| Einstellung der Spannungsversorgungsfrequenz                                                                                                    | o12  | 0/50  | 1/60 Hz | 0   |
| Wahl der Parameter zur Displayanzeige und AO<br>(ausser wenn die einstellung in o09=1,2 oder 5 ist)<br>Bei o34=0:<br>0: Flüssigkeitsniveau wird angezeigt<br>1: Öffnungsgrad OD des Ventils wird angezeigt<br>Bei o34=1<br>0: Flüssigkeitsniveau wird angezeigt<br>1: Das ICM-Ventilposition-Rückführsignal [%] wird<br>im Normalbild" angezeigt | 017  | 0     | 1       | 0   |
| Manuelle Steuerung der Ausgänge:<br>OFF: Keine manuelle Steuerung<br>1: Oberes Niveaurelais auf ON einstellen<br>2: Unteres Niveaurelais auf ON einstellen<br>3: AKV/A-Ausgang auf ON einstellen<br>4: Alarmrelais wird aktiviert (öffnet)                                                                                                    | o18  | 0/OFF | 4       | 0   |
| Eingangssignal (Niveausignal) an den Klemmen<br>14, 15, 16 festlegen<br>0: OFF<br>1: 4-20 mA<br>2: 0-10 V (auch die Spannungswerte in den<br>nächsten beiden Menüs einstellen).Siehe<br>Funktionsbeschreibung, falls der angewandte<br>Anschluß eine Master/Slave-Funktion ist.                                                                  | o31  | 0     | 2       | 1   |
| Evtl. unteren Wert des Eingangssignal für Klemme<br>14 festlegen.                                                                                                    | o32  | 0.0 V | 4.9 V   | 4.0 |
| Evtl. oberen Wert des Eingangssignal für Klemme<br>14 festlegen.                                                                                                    | o33  | 5.0 V | 10 V    | 6.0 |
| Eingangssignal an den Klemmen 17-18 festlegen<br>0: Wird nicht benutzt.<br>1: ICM[mA]-Rückführsignal vom angeschlossenen<br>ICAD.<br>2: Wird nicht benutzt.                                                                                                    | o34  | 0     | 2       | 0   |
| Service                                                                                                    | 0.1  | 1     |         |     |
| Flussigkeitsniveau anzeigen                                                                                                    | u01  |       |         | %   |
| Flussigkeitsniveau-Sollwert anzeigen                                                                                                    | u02  |       |         | %   |
| Externen Beitrag zum Sollwert anzeigen                                                                                                    | 006  |       |         | mA  |
| Externen Beitrag zum Sollwert anzeigen                                                                                                    | u07  |       |         | V   |
| Stromsignal am analogen Ausgang anzeigen                                                                                                    | u08  |       |         | mA  |
| Anzeige des Status am DI Eingang                                                                                                    | u10  |       |         |     |
| Anzeige des Offnungsgrads des Ventils                                                                                                    | u24  |       |         | %   |
| Anzeige des Niveausignals                                                                                                    | u30  |       |         | mA  |
| Anzeige des Niveausignals                                                                                                    | u31  |       |         | V   |
| Signal von ICM/CAD anzeigen                                                                                                    | u32  |       |         | mA  |
| Signal von ICM/CAD umgerechnet in % anzeigen                                                                                                    | u33  |       |         | %   |

\*) Diese Einstellung is nur möglich, wenn ein Datenkommunikationsmodul im Regler montiert ist.

Werkseinstellung

Die Rückkehr zu den ab Fabrik eingestellten Werten lässt sich wie folgt vornehmen: - Die Spannungszufuhr zum Regler unterbrechen.

- Beide Tasten betätigt halten und gleichzeitig die Spannungszufuhr wieder einschalten.

#### Fehlermitteilungen

| Der R | Der Regler kann folgende Meldungen anzeigen: |                                                             |  |
|-------|----------------------------------------------|-------------------------------------------------------------|--|
| E1    | Fehlermitteilungen                           | Fehler im Regler                                            |  |
| E12   |                                              | Der externe Sollwertbeitrag ist außerhalb des<br>Bereiches. |  |
| E21   |                                              | Das Niveausignal ist außerhalb des Bereiches 1)             |  |
| E22   |                                              | Signal vom ICM/CAD ist außerhalb des Bere-<br>iches         |  |
| A1    |                                              | Obere Niveaugrenze ist erreicht                             |  |
| A2    | A2 Alarmmitteilungen<br>A3                   | Untere Niveaugrenze ist erreicht                            |  |
| A3    |                                              | Alarmniveaugrenze ist erreicht                              |  |

1)

Falls E21 auftritt. EKC 347 schließt oder öffnet das Ventil zwangsweise abhängig von n35.

Falls Niederdruck gewählt wurde (n35=0).

Das Ventil wird gezwungen ganz zu schließen, ist der min. Öffnungsgrad (n33) jedoch größer als 0, öffnet das Ventil auf den Wert n33.

Falls Hochdruck gewählt wurde (n35=1).

Das Ventil wird gezwungen ganz zu öffnen, ist der min. Öffnungsgrad (n32) jedoch niedriger als 100, öffnet das Ventil auf den Wert n32.

antos

# Utilisation

#### Afficheur

Les valeurs sont affichées avec trois chiffres. Après l'utilisation, le régulateur retourne à l'affichage du niveau de liguide mesuré.

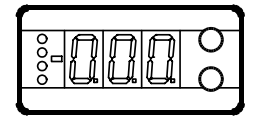

#### Diodes luminescentes en façade

Les diodes s'allument lorsque leurs relais respectifs sont alimentés.

La diode supérieure indique le degré d'ouverture du détendeur.

Une impulsion courte donne un faible débit de liquide ; une im-

pulsion longue donne un fort débit de liquide.

Les trois diodes inférieures clignotent en cas d'erreur de régulation.

Dans ce cas, on peut appeler le code d'erreur à l'afficheur et annuler l'alarme en appuyant brièvement sur le bouton supérieur.

#### Les boutons

0

•

•

Les deux boutons permettent de modifier un réglage, l'augmentant ou la réduisant selon le cas. Mais il faut d'abord avoir accès au menu: appuyer quelques secondes sur le bouton supérieur. Apparaissent alors la série de codes de paramétrage. Chercher le code à modifier et appuyer sur les deux boutons en même temps. Après la modification, mémoriser la nouvelle valeur en appuyant à nouveau sur les deux boutons en même temps. Ou bref :

Accès au menu (ou suppression d'une alarme)

Accès à la modification

Mémorisation de la modification

#### **Exemples d'utilisation**

Réglage de la référence

- 1. Appuyer sur les deux boutons en même temps.
- 2. Appuyer sur l'un des boutons pour choisir la nouvelle valeur.
- 3. Appuyer à nouveau sur les deux boutons en même temps pour terminer le réglage.

Réglage des autres menus

- 1. Appuyer sur le bouton supérieur jusqu'à apparition d'un paramètre.
- 2. Appuyer sur l'un des boutons pour trouver le paramètre à régler.
- 3. Appuyer sur les deux boutons en même temps jusqu'à apparition de la valeur du paramètre.
- 4. Appuyer sur l'un des boutons pour choisir la nouvelle valeur.

5. Appuyer à nouveau sur les deux boutons en même temps pour terminer le réglage.

| Documentation techniques                         |          |
|--------------------------------------------------|----------|
| Manuel pour EKC 347                              | PS.G00.A |
| nstructions pour EKC 347                         | PI.RP0.A |
| Guide d'installation; Ligne de transmission de d | onnées   |
| ADAP-KOOL® "                                     | RC8AC    |

| Sommalie des menus                                                                                                    |                |        | SVV     | = 1.13         |
|----------------------------------------------------------------------------------------------------|----------------|--------|---------|----------------|
| Fonction                                                                                                    | Para-<br>métre | Min.   | Max.    | Regl.<br>usine |
| Normalbillede                                                                                                    |                |        |         |                |
| Affichage du niveau de liquide mesuré                                                                                                    | -              |        | %       | 50.0           |
| Pour relever le degré d'ouverture actuelle du<br>détendeur, appuyez brièvement sur le bouton<br>inférieur                                                                                                    | -              |        | %       | 0              |
| Pour régler le point de consigne, appuyez sur les<br>deux boutons en même temps                                                                                                    | -              | 0%     | 100%    | 100            |
| Régulation de niveau                                                                                                    |                |        |         |                |
| Modification externe de la référence. Voir aussi<br>o10. La valeur est réglée en points.                                                                                                    | r06            | -100   | 100     | 0.0            |
| Marche/arrêt de la régulation de niveau                                                                                                    | r12            | OFF/0  | ON/1    | 1              |
| Alarme                                                                                                    |                |        |         |                |
| Limite de niveau maximum                                                                                                    | A01            | 0 %    | 100%    | 85             |
| Limite de niveau minimum                                                                                                    | A02            | 0%     | 100%    | 15             |
| Retard pour le niveau maximum                                                                                                    | A03            | 0 s    | 999 s   | 50             |
| Retard pour le niveau minimum                                                                                                    | A15            | 0 s    | 999 s   | 10             |
| Limite d'alarme niveau                                                                                                    | A16            | 0%     | 100%    | 20             |
| Temporisation de l'alarme niveau                                                                                                    | A17            | 0 s    | 999 s   | 0              |
| L'alarme niveau est reliée à :                                                                                                    |                |        |         |                |
| 0 : niveau croissant (supérieur à A16)<br>1 : niveau décroissant (inférieur à A16)<br>2: même fonction que si A18=0. Lorsqu'une alarme<br>A2 est émise et le relais de la limite de niveau<br>minimum donne un signal OFF (ouverture).<br>3: même fonction que si A18=1. Lorsqu'une alarme<br>A2 est émise et le relais de la limite de niveau<br>minimum donne un signal OFF (ouverture).                                                                                                    | A18            | 0      | 3       | C              |
| Fonction du relais d'alarme lors de<br>l'enregistrement d'une alarme A1, A2 ou A3.<br>0: Le relais d'alarme est alimenté en cas d'une<br>alarme A1, A2 ou A3.<br>1: Le relais d'alarme n'est alimenté si une alarme<br>A3 est enregistrée                                                                                                    | A19            | 0      | 1       | C              |
| Paramètres de régulation                                                                                                    |                |        |         |                |
| Bande P                                                                                                    | n04            | 0%/Off | 200%    | 30             |
| l: Temps d'intégration Tn                                                                                                    | n05            | 60     | 600/Off | 400            |
| Période (seulement avec l'AKV/A)                                                                                                    | n13            | 3 s    | 10 s    | 6              |
| Degré d'ouverture maximum                                                                                                    | n32            | 0%     | 100%    | 100            |
| Degré d'ouverture minimum                                                                                                    | n33            | 0%     | 100%    | 0              |
| Zone neutre (seulement avec le ICM)                                                                                                    | n34            | 2%     | 25%     | 2              |
| Définition du principe de régulation :<br>Low : du côté basse pression (fermeture pour<br>niveau croissant)<br>High : du côté haute pression (ouverture pour<br>niveau croissant)                                                                                                    | n35            | Low/0  | Hig/1   | C              |
| Divers                                                                                                    |                |        |         |                |
| Adresse du régulateur                                                                                                    | o03*           | 0      | 60      | 0              |
| Commutateur ON/OFF (message broche service)                                                                                                    | o04*           | OFF    | ON      |                |
| 1: ICM. AO: 4-20 mA<br>2: ICM. AO: 0-20 mA<br>3: AKV/A, AO: 0-20 mA<br>4: AKV/A, AO: 0-20 mA<br>ou en cas de système maître esclave :<br>5: AKV/A, MASTER<br>6: AKV/A, SLAVE 1/1. AO:4-20 mA<br>7: AKV/A, SLAVE 1/1. AO:4-20 mA<br>8: AKV/A, SLAVE 1/1. AO:0-20 mA<br>8: AKV/A, SLAVE 1/2. AO:4-20 mA<br>9: AKV/A, SLAVE 1/2. AO:4-20 mA<br>10: AKV/A, SLAVE 1/2. AO:4-20 mA<br>11: AKV/A, SLAVE 2/2. AO:4-20 mA<br>11: AKV/A, SLAVE 2/2. AO:4-20 mA<br>13: AKV/A, SLAVE 1/1. AO:0-20 mA- AO *)<br>14: AKV/A, SLAVE 1/2. AO:4-20 mA- AO *)<br>15: AKV/A, SLAVE 1/2. AO:4-20 mA- AO *)<br>16: AKV/A, SLAVE 2/2. AO:0-20 mA- AO *)<br>17: AKV/A, SLAVE 2/2. AO:0-20 mA- AO *) | 009            | 1      | 17      | 1              |

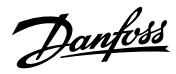

#### Suite de la page précédente

| Définir le signal d'entrée sur les bornes 19, 20, 21<br>(décalage externe de la référence)<br>0: OFF<br>1: 4-20 mA<br>2: 0-20 mA<br>3: 2-10 V<br>4: 0-10 V                                                                                                    | o10                                       | 0          | 4       | 0   |
|----------------------------------------------------------------------------------------------------|-------------------------------------------|------------|---------|-----|
| Langue<br>0=anglais, 1=allemand, 2=francais, 3=danois,<br>4=espagnol, 5=italien, 6=suédois. En cas de<br>changement de langue, il faut également action-<br>ner 004.                                                                                                    | o11*                                      | 0          | 6       | 0   |
| Choisir la fréquence d'alimentations                                                                                                    | o12                                       | 0/50<br>Hz | 1/60 Hz | 0   |
| Choix de paramètre pour la visualisation et AO<br>(sauf si o09=1, 2 ou 5)<br>Si o34 = 0 :<br>0 : affichage du niveau de liquide<br>1 : Affichage du degré d'ouverture OD du déten-<br>deur<br>Si o34 = 1 :<br>0 : affichage du niveau de liquide<br>1 : Le signal de retour [%] de la position de la vanne<br>ICM est affiché sur « l'image normale » | o17                                       | 0          | 1       | 0   |
| Commande manuelle des sorties :<br>OFF : aucun commande manuelle<br>1 : relais de niveau maximum réglé sur ON<br>2 : relais de niveau minimum réglé sur ON<br>3 : sortie AKV/A réglée sur ON<br>4 : alimentation (ouverture) du relais d'alarme                                                                                                    | o18                                       | 0/OFF      | 4       | 0   |
| Définir le signal d'entrée (niveau) sur les bornes<br>14, 15, 16 :<br>0: OFF<br>1: 4-20 mA<br>2 : 0-10 V (régler les valeurs de tension dans les<br>deux menus suivants)Reportez-vous à la de-<br>scription fonctionnelle si vous utilisez un système<br>maître esclave                                                                               | o31                                       | 0          | 2       | 1   |
| Définir éventuellement la valeur minimum du signal d'entrée sur la borne 14                                                                                                    | o32                                       | 0.0 V      | 4.9 V   | 4.0 |
| Définir éventuellement la valeur maximum du                                                                                                    | o33                                       | 5.0 V      | 10 V    | 6.0 |
| Définition du signal d'entrée sur les bornes 17-18 :<br>0 : signal pas utilisé<br>1: Signal de retour ICM [mA] émis par un actuateur<br>ICAD raccordé.<br>2:signal pas utilisé<br>Entration                                                                                                    | o34                                       | 0          | 2       | 0   |
| Relever le niveau de liquide                                                                                                    | u01                                       |            |         | 0/6 |
| Relever la référence du niveau de liquide                                                                                                    | 102                                       |            |         | 06  |
| Palever la contribution externa à la référence                                                                                                    | 102                                       | %          |         |     |
| Relever la contribution externe à la référence                                                                                                    | 107                                       | mA         |         |     |
| Relever le signal de courant sur la sortie                                                                                                    | u08                                       | V<br>mA    |         |     |
| analogique                                                                                                    |                                           |            |         |     |
| Relever l'état de l'entrée DI                                                                                                    | u10                                       |            |         |     |
| Relever le degré d'ouverture du détendeur                                                                                                    | u24                                       |            |         | %   |
| Relever le signal de niveau                                                                                                    | u30                                       |            |         | mA  |
| Relever le signal de niveau                                                                                                    | u31                                       |            |         | V   |
| Relever le signal de ICM/CAD                                                                                                    | u32                                       |            |         | mA  |
| Relever le signal de ICM/CAD converti en %                                                                                                    | er le signal de ICM/CAD converti en % u33 |            |         | %   |

\*) Ce réglage n'est possible que si un module de transmission de données est installé dans le régulateur.

Réglage départ usine

Pour retrouver éventuellement les valeurs réglées en usine, procéder ainsi : - Couper la tension d'alimentation du régulateur. - Maintenir les deux boutons enfoncés en remettant le régulateur sous tension.

| Le rég | Le régulateur peut émettre les massages suivants : |                                                       |  |  |
|--------|----------------------------------------------------|-------------------------------------------------------|--|--|
| E1     |                                                    | Erreur dans le régulateur                             |  |  |
| E12    | Message d'erreur                                   | La contribution externe à la référence est hors plage |  |  |
| E21    | _                                                  | Le signal de niveau est hors plage 1)                 |  |  |
| E22    |                                                    | Le signal de l'AKS 45 est hors plage                  |  |  |
| A1     |                                                    | Atteinte de la limite niveau maximum                  |  |  |
| A2     | Message d'alarme                                   | Atteinte de la limite niveau minimum                  |  |  |
| A3     |                                                    | Atteinte de la limite d'alarme                        |  |  |

1)

En cas de E21 : l'EKC 347 forcera la vanne à se fermer ou à s'ouvrir en fonction de n35.

Si la basse pression a été choisie (n35=0)

La vanne est forcée à la fermeture totale sauf si l'ouverture minimum (n33) est supérieure à 0 : la vanne sera alors ouverte selon la valeur de n33.

Si la haute pression a été choisie (n35=1) La vanne est forcée à l'ouverture totale sauf si l'ouverture minimum (n32) est inférieure à 100 : la vanne sera alors ouverte selon la valeur de n32.

Menú

Jantoss

SW = 1.1x

# Operación

#### Pantalla

Los valores se muestran con tres dígitos, y después de una operación el controlador volverá a su modo estándar y mostrará la medida de nivel de líquido.

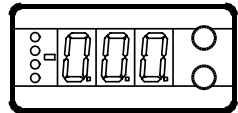

#### Luces en la pantalla (LED)

Existen unos diodos en el frontal del controlador los cuales se iluminan cuando el relé correspondiente esta activado. El LED superior indica el grado de apertura de la válvula. Un parpadeo corto indica un flujo de líquido lento, mientras que un parpadeo largo indica un flujo de líquido rápido.

Los otros tres LED's inferiores parpadearán si hay algún error en la regulación.

En este caso se puede visualizar el código de error en la pantalla y cancelar la alarma pulsando el botón superior.

#### Botones

• 0

•

Cuando se desea cambiar los ajustes, los dos botones dan valores mayores o menores dependiendo del botón que se pulse. Antes de cambiar el valor, se debe acceder al menú. Se llega a él pulsando primero el botón superior durante unos segundos - se podrá entrar en la columna de códigos de parámetros. Una vez encontrado el código del parámetro deseado para cambiar se deben pulsar los dos botones simultáneamente. Cuando se ha cambiado el valor, se guarda el nuevo pulsando de nuevo los dos botones a la vez.

Da acceso al menú (o corta una alarma)

Da acceso a los cambios

Guarda los cambios

#### Ejemplos de operación

#### Ajuste de la referencia

- 1. Pulsar ambos botones simultáneamente
- 2. Pulsar uno de los botones y seleccionar el nuevo valor
- 3. Pulsar ambos botones de nuevo para concluir el ajuste

#### Ajusto de uno de los otros menús

- 1. Pulsar el botón superior hasta que el parámetro aparezca
- 2. Pulsar uno de los botones y encontrar el parámetro que se desea cambiar
- 3. Pulsar ambos botones simultáneamente hasta que el valor del parámetro se vea en la pantalla
- 4. Pulsar uno de los botones y seleccionar el nuevo valor
- 5. Pulsar ambos botones de nuevo para concluir el ajuste

| Función                                                   | Pará-<br>me-<br>tro | Min.    | Max.  | Ajus-<br>tes de<br>fábri-<br>ca |
|-----------------------------------------------------------|---------------------|---------|-------|---------------------------------|
| Pantalla                                                  |                     |         | I     | La                              |
| Lectura del nivel de líquido                              | -                   |         | %     | 50.0                            |
| Si se desea conocer el grado de aperttura en cada         |                     |         |       |                                 |
| momento, pulsar el botón inferior                         | -                   |         | %     | 0                               |
| Si se desea ajustar la referencia se puede acceder        |                     |         |       |                                 |
| pulsando ambos botones simultáneamente                    | -                   | 0%      | 100%  | 100                             |
| Control de nivel                                          |                     |         |       |                                 |
| Contribución externa a la referencia. Ver también o10.    | r06                 | -100    | 100   | 0.0                             |
| El valor se ajusta en %.                                  | 100                 | 100     | 100   | 0.0                             |
| Control de nivel en marcha/parado                         | r12                 | OFF/0   | ON/1  | 1                               |
| Alarma                                                    |                     | 1       |       |                                 |
| Límite de nivel superior                                  | A01                 | 0%      | 100%  | 85                              |
| Límite de nivel inferior                                  | A02                 | 0%      | 100%  | 15                              |
| Retardo para límite de nivel superior                     | A03                 | 0 s     | 999 s | 50                              |
| Retardo para límite de nivel inferior                     | A15                 | 0 s     | 999 s | 10                              |
| Límite nivel de alarma                                    | A16                 | 0%      | 100%  | 20                              |
| Retardo nivel de alarma                                   | A17                 | 0 s     | 999 s | 0                               |
| La alarma de nivel está vinculada a:                      |                     |         |       |                                 |
| 0: Nivel aumentando (nivel mayor que en A16)              |                     |         |       |                                 |
| 1: Nivel bajandol (nivel menor que en A16)                |                     |         |       |                                 |
| 2: La misma funcion que si A18=0. Cuando se produce       | A10                 |         | 2     |                                 |
| alarma por A2 y se activa el rele por limite de nivel     | AIS                 | 0       | 3     | 0                               |
| 3: La misma función que si A18–1. Cuando se produce       |                     |         |       |                                 |
| alarma por A2 y se activa el relé por límite de nivel     |                     |         |       |                                 |
| baio, da señal OFF (corte).                               |                     |         |       |                                 |
| Función del relé de Alarma cuando se detectan alar-       |                     |         |       |                                 |
| mas A1, A2 ó A3.                                          |                     |         |       |                                 |
| 0: El relé de alarma se deberá activar cuando detecta     | A19                 | 0       | 1     | 0                               |
| A1 ó A2 ó A3.                                             |                     | -       |       | -                               |
| 1: El relé de alarma sólo se deberá activar cuando        |                     |         |       |                                 |
| detecta A3.                                               |                     |         |       |                                 |
| P. band                                                   | p04                 | 00%/Off | 2000/ | 20                              |
|                                                           | 1104                | 0%/011  | 600/  | 30                              |
| l: Tiempo de integraciónTn                                | n05                 | 60      | Off   | 400                             |
| Periodo de tiempo (solo si se utiliza una AKV/A )         | n13                 | 3 s     | 10 s  | 6                               |
| Max. grado de apertura                                    | n32                 | 0%      | 100%  | 100                             |
| Min. grado de apertura                                    | n33                 | 0%      | 100%  | 0                               |
| Zona neutra (solo para válvula ICM)                       | n34                 | 2%      | 25%   | 2                               |
| Definición del principio de regulación                    |                     |         |       |                                 |
| Baja: En el lado de baja presión (la válvula cierra cuan- |                     |         |       |                                 |
| do el nivel de líquido aumenta)                           | n35                 | Low/0   | Hig/1 | 0                               |
| Alta: En el lado de alta presión (la válvula abre cuando  |                     |         |       |                                 |
| el nivel de líquido aumenta)                              |                     |         |       |                                 |
| Varios<br>Dirección del controlador                       | 002*                | 0       | 60    | 0                               |
|                                                           | 005                 |         |       | 0                               |
| Definición de válvula v señal de salida:                  | 004                 |         |       |                                 |
| $1 \cdot 1$ CM $\Delta O \cdot 4$ -20 m $\Delta$          |                     |         |       |                                 |
| 2: ICM AO: 0-20 mA                                        |                     |         |       |                                 |
| 3: AKV/A, AO: 4-20 mA                                     |                     |         |       |                                 |
| 4: AKV/A, AO: 0-20 mA                                     |                     |         |       |                                 |
| Si se trata de función maestro/esclavo:                   |                     |         |       |                                 |
| 5: AKV/A, MAESTRO                                         |                     |         |       |                                 |
| 6: AKV/A, ESCLAVO 1/1. AO:4-20 mA                         |                     |         |       |                                 |
| 7: AKV/A, ESCLAVO 1/1. AO:0-20 mA                         |                     |         |       |                                 |
| 8: AKV/A, ESCLAVO 1/2. AO:4-20 mA                         | 009                 | 1       | 17    | 1                               |
| 9: AKV/A, ESCLAVO 1/2. AO:0-20 mA                         |                     |         |       |                                 |
| 10: AKV/A, ESCLAVO 2/2. AO:4-20 mA                        |                     |         |       |                                 |
| 11: AKV/A, ESCLAVO 2/2. AO:0-20 mA                        |                     |         |       |                                 |
| 12: AKV/A, SLAVE 1/1. AO:4-20 mA - AO siempre actual.     |                     |         |       |                                 |
| 13: AKV/A, SLAVE 1/1. AO:0-20 mA- AO siempre actual.      |                     |         |       |                                 |
| 14: AKV/A, SLAVE 1/2. AO:4-20 mA- AO siempre actual.      |                     |         |       |                                 |
| 15: AKV/A, SLAVE 1/2. AO:0-20 mA- AO siempre actual.      |                     |         |       |                                 |
| 16: AKV/A, SLAVE 2/2. AO:4-20 mA- AO siempre actual.      |                     |         |       |                                 |
| 17: AKV/A, SLAVE 2/2. AO:0-20 mA- AO siempre actual.      |                     | 1       | 1     | 1                               |

| Literatura:                                  |          |
|----------------------------------------------|----------|
| Manual para EKC 347                          | PS.G00./ |
| Instrucciones para EKC 347                   | PI.RP0.A |
| Guía de instalación, "Data communication lin | k        |
| for ADAP-KOOL <sup>®</sup> "                 | RC8AC    |

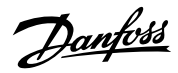

#### Continuación

| Definir la entrada de señal en los terminales 10, 20, 21  |      |         |       |     |
|-----------------------------------------------------------|------|---------|-------|-----|
| (desplazamiento externo de la referencia)                 |      |         |       |     |
| 0: OFF                                                    |      |         |       |     |
| 1: 4-20 mA                                                | o10  | 0       | 4     | 0   |
| 2: 0-20 mA                                                |      |         |       |     |
| 3: 2-10 V                                                 |      |         |       |     |
| 4: 0-10 V                                                 |      |         |       |     |
| Idioma                                                    |      |         |       |     |
| 0=Inglés, 1=Alemán, 2=Francés, 3=Danés, 4=Español,        | 011* | 0       | 6     | 0   |
| 5=Italiano, 6=Sueco. Cuando se cambia este ajuste se      | 011  | Ŭ       | ľ     | Ŭ   |
| debe activar O04.                                         |      |         |       |     |
| Frequencia                                                | 012  | 0/50    | 1/60  | 0   |
|                                                           | 012  | Hz      | Hz    | Ŭ   |
| Selección de parámetro para la pantalla y AO (salida      |      |         |       |     |
| analógica), (excepto cuando o09=1,2 ó 5)                  |      |         |       |     |
| Si o34 = 0:                                               |      |         |       |     |
| 0: Se muestra el nivel de líquido                         |      |         |       |     |
| 1: Se muestra el grado de apertura OD en la válvula       | 017  | 0       | 1     | 0   |
| Si o34 = 1 :                                              |      |         |       |     |
| 0: Se muestra nivel de líquido                            |      |         |       |     |
| 1: Se muestra la señal de realimentación de la válvula    |      |         |       |     |
| ICM como el % de apertura                                 |      |         |       |     |
|                                                           |      |         |       |     |
| 1: Poló do pivol cuporior on pocición ON                  |      |         |       |     |
| 2: Polé do nivel inforior on pocición ON                  | o18  | 0       | 4     | 0   |
| 2: Salida AKV/A on posición ON                            |      |         |       |     |
| 4: Belé de alarma activado (abierto)                      |      |         |       |     |
| Definición de la señal de entrada (señal de nivel) en     |      |         |       |     |
| terminales 14, 15, 16                                     |      |         |       |     |
| 0: OFF                                                    |      |         |       |     |
| 1: 4-20 mA                                                | 031  | 0       | 2     | 1   |
| 2: 0-10 V (ajustar también los valores de tensión en los  |      | -       | -     |     |
| dos parametros siguientes)                                |      |         |       |     |
| una conexión tipo maestro/esclavo.                        |      |         |       |     |
| Definir la señal de entrada más baja para el terminal     |      |         |       |     |
| 14, si es necesario                                       | 032  | 0.0 V   | 4.9 V | 4.0 |
| Definir la señal de entrada más alta para el terminal 14, |      | 5 0 1 ( | 4014  |     |
| si es necesario                                           | 033  | 5.0 V   | 10 V  | 6.0 |
| Definición de la señal de entrada en los terminales       |      |         |       |     |
| 17-18                                                     |      |         |       |     |
| 0: Sin señal, no se utiliza                               | 024  | 0       | 2     | 0   |
| 1: Señal de realimentación (mA) de la ICM desde el        | 034  | 0       | 2     | 0   |
| motor ICAD conectado                                      |      |         |       |     |
| 2: Sin señal, no se utiliza                               |      |         |       |     |
| Service                                                   |      |         |       |     |
| Lectura del nivel de líquido                              | u01  |         |       | %   |
| Lectura de la referencia de nivel de líquido              | u02  | %       |       | %   |
| l ectura de la contribución externa a la referencia       | u06  | mA      |       | mA  |
| Lectura de la contribución externa a la referencia        | 007  | 1117    |       |     |
|                                                           | 407  |         |       |     |
| Lectura de la señal de intensidad en la salida analógica  | u08  |         |       | mA  |
| Lectura del estado de entrada DI                          | u10  |         |       |     |
| Lectura del grado de apertura de la válvula               | u24  |         |       | %   |
| Lectura de la señal de nivel                              | u30  | İ       |       | mA  |
| l ectura de la señal de nivel                             | 1131 |         |       |     |
|                                                           |      |         |       | V   |
| Lectura de la senal del AKS 45                            | u32  |         |       | mA  |
| Lectura de la señal del AKS 45 convertida en %            | u33  |         |       | %   |

\*) Estos ajustes serán únicamente posibles si se instala en el controlador un módulo de comunicación.

#### Ajustes de fábrica

Si es necesario volver a los ajustes de fábrica, se puede hacer del siguiente modo: - corta la tensión en el controlador

- mantener ambos botones pulsados cuando se vuelve a conectar el controlador

#### Mensajes de error

1)

| El controlador puede dar los siguientes mensajes: |                   |                                                                |  |  |
|---------------------------------------------------|-------------------|----------------------------------------------------------------|--|--|
| E1                                                |                   | Errores en el controlador                                      |  |  |
| E12                                               | Mensaje de error  | La contribución externa a la referencia esta<br>fuera de rango |  |  |
| E21                                               |                   | Señal de nivel fuera de rango 1)                               |  |  |
| E22                                               |                   | Señal del AKS 45 fuera de rango                                |  |  |
| A1                                                |                   | Límite de nivel superior alcanzado                             |  |  |
| A2                                                | Mensaje de alarma | Límite de nivel inferior alcanzado                             |  |  |
| A3                                                |                   | Límite de nivel de alarma alcanzado                            |  |  |

Si se detecta E21. El EKC 347 forzará la válvula a abrir o cerrar dependiendo de n35

Si se ha seleccionado baja presión. (n35=0)

La válvula está forzada a cerrar completamente, aunque si el grado mín. de apertura de la válvula (n33) es mayor a 0, la válvula abrirá al valor de n33.

Si se ha seleccionado alta presión (n35=1)

La válvula está forzada a abrir completamente, aunque si el grado máx. de apertura es inferior a 100, la válvula abrirá hasta alcanzar el valor de n32.

Posquisa do monu

Jantoss

# Operação

#### Visor

Os valores serão apresentados com três dígitos, e após uma operação o controlador vai regressar ao modo padrão e apresentar o nível de líquido medido.

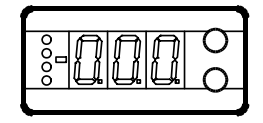

#### Diodos emissores de luz (LED) no painel frontal

Existem LEDs no painel frontal que acendem quando o relé correspondente é ativado.

O LED superior vai indicar o grau de abertura da válvula. Um pulso curto vai indicar um fluxo de líquido lento e um pulso longo vai indicar um fluxo de líquido rápido.

Se existir um erro na regulagem os três LEDs mais baixos piscarão. Nesta situação você pode transferir o código de erro na exibição e cancelar o alarme pressionando brevemente o botão superior.

#### Os botões

•

Quando quer alterar uma configuração, os dois botões vão lhe dar um valor superior ou inferior dependendo do botão que você está pressionado. Mas antes de alterar o valor, você deve acessar o menu. Você pode acessá-lo pressionado o botão superior durante alguns segundos - então você vai entrar na coluna com códigos de parâmetro. Descubra o código de parâmetro que deseja alterar e pressione os dois botões simultaneamente. Quando tiver alterado o valor, grave o novo valor pressionando novamente os botões simultaneamente.

Dá acesso ao menu (ou interrompe um alarme)

• Dá acesso a alterações

• Salva uma alteração

#### Exemplos de operações

#### Definir referência

1. Pressione os dois botões simultaneamente

2. Pressione um dos botões e selecione o novo valor

3. Pressione novamente ambos os botões para concluir a configuração

Defina um dos outros menus

- 1. Pressione o botão superior até ser apresentado um parâmetro
- 2. Pressione um dos botões e encontre o parâmetro que deseja mudar
- 3. Pressione ambos os botões simultaneamente até que o valor do parâmetro seja apresentado
- 4. Pressione um dos botões e selecione o novo valor
- 5. Pressione novamente ambos os botões para concluir a configuração

| Pesquisa de documentação:                    |          |
|----------------------------------------------|----------|
| Manual para o EKC 347                        | PS.G00.A |
| Instruções para o EKC 347                    | PI.RP0.A |
| Guia de instalação, "Data communication link |          |
| for ADAP-KOOL® "                             | RC8AC    |

| Pesquisa de menu                                                                                                    |                |               | S             | $W = 1.1 \times$                |
|----------------------------------------------------------------------------------------------------|----------------|---------------|---------------|---------------------------------|
| Função                                                                                                    | Parâ-<br>metro | Mín.          | Máx.          | Configu-<br>ração de<br>Fábrica |
| Exibição normal                                                                                                    |                |               |               |                                 |
| Ler o nível de líquido medido                                                                                                    | -              |               | %             | 50,0                            |
| Se você desejar ver o grau de abertura real, pressione<br>brevemente o botão inferior.                                                                                                    | -              |               | %             | 0                               |
| Se você desejar definir o ponto definido necessário<br>pode obter acesso pressionando ambos os botões<br>simultaneamente                                                                                                    | -              | 0%            | 100%          | 100                             |
| Nível de controle                                                                                                    |                |               |               |                                 |
| Contribuição exterior à referência. Verifique também o10.<br>O valor é definido em pontos-%                                                                                                    | r06            | -100          | 100           | 0,0                             |
| lniciar/parar o nível de controle                                                                                                    | r12            | DES-<br>LIGA- | LIGA-<br>DO/1 | 1                               |
| Alarma                                                                                                    |                | DO/0          |               |                                 |
| Alarme                                                                                                    | 4.01           | 0.0/          | 1000/         | 05                              |
|                                                                                                    | AUT            | 0%            | 100%          | 85                              |
|                                                                                                    | A02            | 0%            | 100%          | 15                              |
| Atraso para o limite do nivel superior                                                                                                    | A03            | 0 5           | 999 s         | 50                              |
| Atraso para o limite do nivel inferior                                                                                                    | A15            | 0 s           | 999 s         | 10                              |
| Limite do nivel de alarme                                                                                                    | A16            | 0%            | 100%          | 20                              |
| Atraso para o nivel de alarme                                                                                                    | A17            | 0 s           | 999 s         | 0                               |
| O nível de alarme encontra-se ligado a:<br>0: Nível de aumento (nível superior a A16)<br>1: Nível de decréscimo (nível inferior a A16)<br>2: Mesma função que se A18=0. Quando o alarme A2 é<br>gerado e o relé para o limite do nível inferior, emite o<br>sinal de DESLIGAR (interrupção).<br>3: Mesma função que se A18=1 Quando o alarme A2 é<br>gerado e o relé para o limite do nível inferior, emite o<br>sinal de DESLIGAR (interrupção).                                                                                                    | A18            | 0             | 3             | 0                               |
| Função para o relé de Alarme quando os alarmes A1, A2<br>ou A3 são detectados.<br>0: O relé de alarme a ser ativado quando A1, A2 ou A3 são<br>detectados.<br>1: O relé de alarme deve ser ativado apenas quando A3<br>é detectado.<br>Parâmetros de regulagem                                                                                                    | A19            | 0             | 1             | 0                               |
| Banda - P                                                                                                    | n04            | 0%/           | 200%          | 30                              |
|                                                                                                    |                | OFF           | 600/          |                                 |
| l: Tempo de integração Tn                                                                                                    | n05            | 60            | OFF           | 400                             |
| Tempo de período (apenas se a válvula AKV/A for usada)                                                                                                    | n13            | 3 s           | 10 s          | 6                               |
| Grau de abertura máximo                                                                                                    | n32            | 0%            | 100%          | 100                             |
| Grau de abertura mínimo                                                                                                    | n33            | 0%            | 100%          | 0                               |
| Zona neutra (apenas para a válvula ICM)                                                                                                    | n34            | 2%            | 25%           | 2                               |
| Definição do princípio de regulagem<br>Baixo: No lado de baixa pressão (a válvula fecha quando<br>o nível do líquido aumenta)<br>Alto: No lado de alta pressão (a válvula abre quando o<br>nível do líquido aumenta)                                                                                                    | n35            | Bai-<br>xo/0  | Alto/1        | 0                               |
| Diversos                                                                                                    |                |               |               |                                 |
| Endereço dos controladores                                                                                                    | 003*           | 0             | 60            | 0                               |
| Definir sinal de saída e válvula:<br>1: ICM. AO: 4-20 mA<br>2: ICM. AO: 0-20 mA<br>3: AKV/A, AO: 0-20 mA<br>4: AKV/A, AO: 0-20 mA<br>4: AKV/A, AO: 0-20 mA<br>4: AKV/A, AO: 0-20 mA<br>5: AKV/A, MESTRE<br>6: AKV/A, ESCRAVO 1/1. AO:4-20 mA<br>7: AKV/A, ESCRAVO 1/1. AO:0-20 mA<br>8: AKV/A, ESCRAVO 1/1. AO:0-20 mA<br>9: AKV/A, ESCRAVO 1/1. AO:0-20 mA<br>10: AKV/A, ESCRAVO 1/2. AO:0-20 mA<br>11: AKV/A, ESCRAVO 2/2. AO:4-20 mA<br>12: AKV/A, ESCRAVO 2/2. AO:0-20 mA<br>12: AKV/A, ESCRAVO 1/1. AO:0-20 mA - AO sempre atualizada<br>13: AKV/A, ESCRAVO 1/1. AO:0-20 mA - AO sempre atualizada<br>14: AKV/A, ESCRAVO 1/2. AO:4-20 mA - AO sempre atualizada<br>15: AKV/A, ESCRAVO 1/2. AO:4-20 mA - AO sempre atualizada<br>16: AKV/A, ESCRAVO 2/2. AO:4-20 mA - AO sempre atualizada | 009            | 1             | 17            | 1                               |

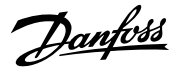

#### Continuação da página anterior

| Definir o sinal de entrada nos terminais 10, 20, 21<br>(deslocamento de referência exterior)<br>0: DESLIGADO<br>1: 4-20 mA                                                                                                    | 010  | 0          | А          | 0   |
|----------------------------------------------------------------------------------------------------|------|------------|------------|-----|
| 2: 0-20 mA<br>3: 2-10 V<br>4: 0-10 V                                                                                                    |      |            |            |     |
| Idioma                                                                                                    |      |            |            |     |
| 0=Inglês, 1=Alemão, 2=Francês, 3=Dinamarquês,<br>4=Espanhol, 5=Italiano, e 6=Sueco. Quando altera a<br>configuração você deve também ativar o04.                                                                                                    | o11* | 0          | 6          | 0   |
| Definir a frequência da tensão de alimentação                                                                                                    | o12  | 0/50<br>Hz | 1/60<br>Hz | 0   |
| Seleção de parâmetro para exibição e AO (exceto<br>quando o09=1, 2 ou 5)<br>Se o34 = 0:<br>0: É apresentado o nível de líquido<br>1: O DE do grau de abertura da válvula vai ser<br>apresentado<br>Se o34 = 1:<br>0: É apresentado o nível de líquido<br>1: O sinal de retorno [%] da posição da válvula ICM<br>vai ser apresentado | o17  | 0          | 1          | 0   |
| Controle manual de saídas:<br>DESLIGADO: Sem controle manual<br>1: Relé de nível superior colocado na posição LIGADO<br>2: Relé de nível inferior colocado na posição LIGADO<br>3: Saída AKV/A colocada na posição LIGADA<br>4: Relé de alarme ativado (interrupção)                                                                | o18  | OFF        | 4          | 0   |
| Define o sinal de entrada (sinal de nível) nos termi-<br>nais 14, 15, 16<br>0: DESLIGADO<br>1: 4-20 mA<br>2: 0-10 V (defina também os valores de tensão nos<br>dois próximos menus)<br>Ler a descrição funcional se a conexão usada for uma<br>função mestre/escravo                                                                | o31  | 0          | 2          | 1   |
| Se necessário, defina os valores inferiores dos sinais de entrada para o terminal 14                                                                                                    | o32  | 0,0 V      | 4,9 V      | 4,0 |
| Se necessário, define os valores superiores dos sinais de entrada para o terminal 14                                                                                                    | o33  | 5,0 V      | 10 V       | 6,0 |
| Define o sinal de entrada nos terminais 17-18<br>0: Não usado<br>1: Sinal de retorno mA do ICM a partir do ICAD<br>conectado<br>2: Não usado                                                                                                    | 034  | 0          | 2          | 0   |
| Assistência                                                                                                    |      |            |            |     |
| Ler nível de líquido                                                                                                    | u01  |            |            | %   |
| Ler referência do nível líquido                                                                                                    | u02  |            |            | %   |
| Ler contribuição exterior à referência                                                                                                    | u06  |            |            | mA  |
| Ler contribuição exterior à referência                                                                                                    | u07  |            |            | V   |
| Ler o sinal de corrente na saída analógica                                                                                                    | u08  |            |            | mA  |
| Ler estado da entrada DI                                                                                                    | u10  |            |            |     |
| Ler grau de abertura da válvula                                                                                                    | u24  |            | -          | %   |
| Ler sinal de nível                                                                                                    | u30  |            |            | mA  |
| Ler sinal de nível                                                                                                    | u31  |            |            |     |
| Ler sinal a partir do ICM/ICAD                                                                                                    | u32  |            |            | mA  |
| Ler sinal a partir do ICM/ICAD convertido em %                                                                                                    | u33  |            |            | %   |
|                                                                                                    | 1    | 1          |            |     |

\*) Esta configuração só apenas será possível se o módulo de comunicação de dados tiver sido instalado no controlador.

Configuração de fábrica Se você precisar voltar aos valores de configuração de fábrica, isso pode ser feito desta forma:

- Interromper a tensão de alimentação ao controlador

- Mantenha ambos os botões pressionados ao mesmo tempo que conecta novamente a tensão de alimentação

#### Mensagens de erro

| O con                | O controlador pode fornecer as seguintes mensagens: |                                     |  |
|----------------------|-----------------------------------------------------|-------------------------------------|--|
| E1                   |                                                     | Erros no controlador                |  |
| E12 Mensagem de erro | A contribuição da referência exterior               |                                     |  |
|                      | Mensagem de erro                                    | encontra-se fora da faixa           |  |
| E21                  |                                                     | Sinal de nível fora da faixa 1      |  |
| E22                  |                                                     | O sinal de ICM/ICAD fora da faixa   |  |
| A1                   |                                                     | Limite do nível superior alcançado  |  |
| A2                   | Mensagem de alarme                                  | Limite do nível inferior alcançado  |  |
| A3                   |                                                     | Limite do nível de alarme alcançado |  |

1)

Se for detectado o E21. O EKC 347 vai forçar a válvula a fechar ou abrir dependendo do n35

Se for selecionada pressão baixa. (n35=0)

A válvula é forçada a fechar completamente, no entanto se o Grau de Abertura Mínima (n33) for superior a 0 então a válvula vai abrir para o valor de n33

Se for selecionada pressão elevada. (n35=1)

A válvula é forçada a abrir completamente, no entanto se o Grau de Abertura Máxima for inferior a 100 a válvula vai abrir para o valor de n32

Danfoss

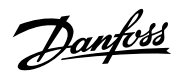

<u>Danfvšš</u>

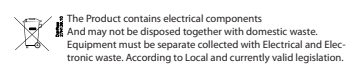

Danfoss can accept no responsibility for possible errors in catalogues, brochures and other printed material. Danfoss reserves the right to alter its products without notice. This also applies to products already on order provided that such alternations can be made without subsequential changes being necessary in specifications already agreed. All trademarks in this material are property of the respecitve companies. Danfoss and Danfoss logotype are trademarks of Danfoss A/S. All rights reserved.